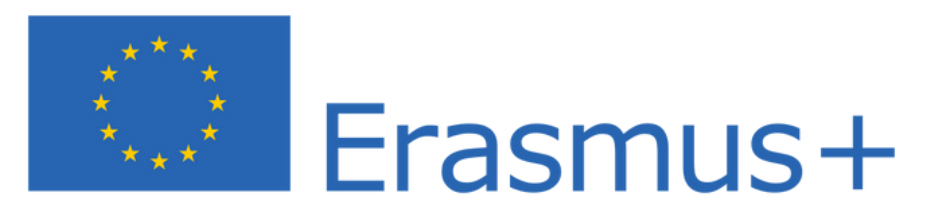

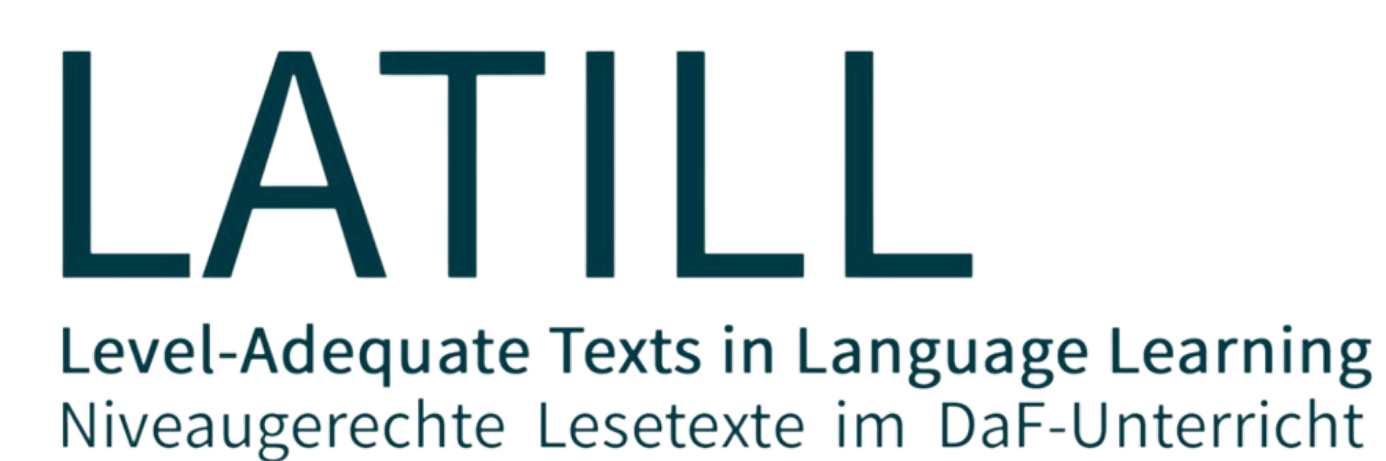

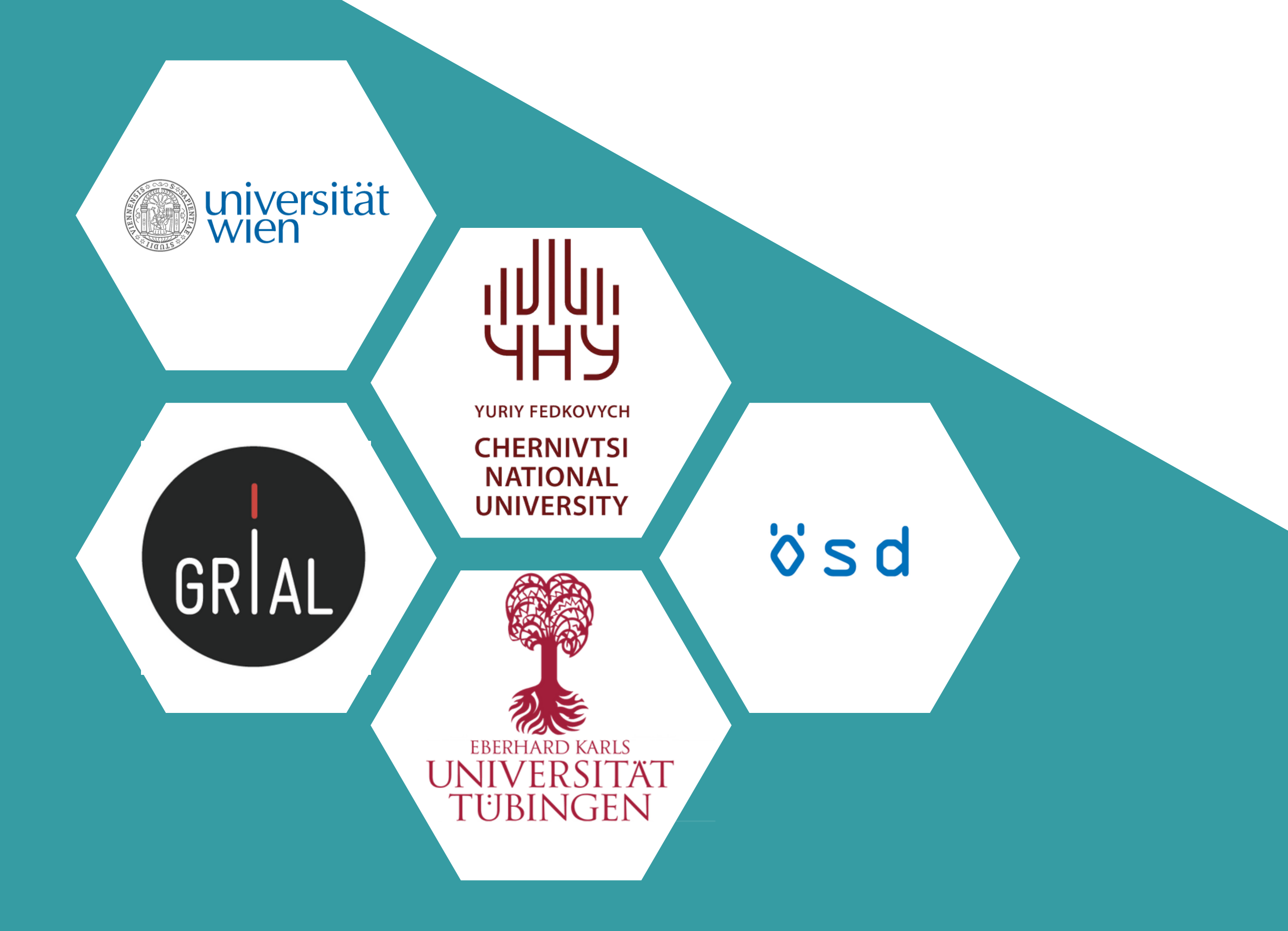

The European Commission's support for the production of this publication does not constitute an endorsement of the contents, which reflect the views only of the authors, and the Commission cannot be held responsible for any use which may be made of the information contained therein.

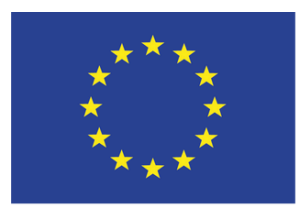

~ "

0

8

Co-funded by the Erasmus+ Programme of the European Union

6

*8* Ć

CC BY-SA 4.0 LATILL/Koropatnitska

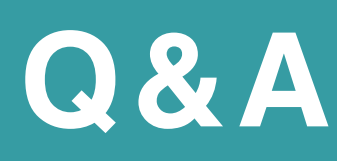

Welche Informationen sind auf der Homepage zu finden?

Welche Optionen der Textsuche gibt es auf der Plattform?

Wie findest du Texte im LATILL-Textkorpus?

Wie findest du Texte im Internet durch die Plattform?

Wie kann man einen eigenen Text nach den GER-Niveaus analys

Wodurch unterscheiden sich Textsammlungen *Ihre Lieb Sammlungen*?

Wo findest du KI-Tools wie *Bildgenerierung, maschinelle Üb Textzusammenfassung*? Wie funktionieren sie?

Wo kannst du didaktische Materialien finden?

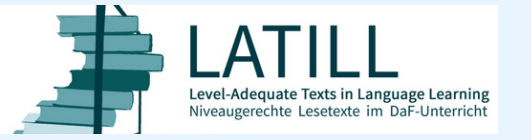

|                                     | S. 2    |  |
|-------------------------------------|---------|--|
|                                     | S. 3    |  |
| Texte entdecken                     | S. 4    |  |
| Websuche                            | S. 5    |  |
| sieren?<br><i>Texte analysieren</i> | S. 6    |  |
| olingstexte und Ihre                | S. 7-8  |  |
| persetzung, maschinelle             | S. 9-12 |  |
| Lehrmaterialien                     | S. 13   |  |

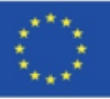

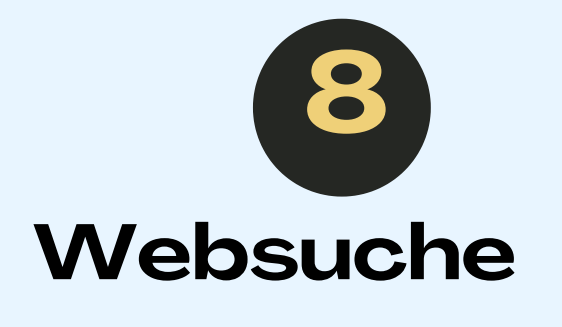

Mit Websuche kannst du mit

Suchbegriffen nach

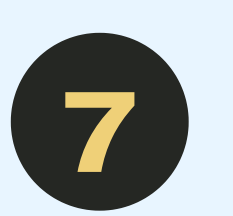

## Lehrmaterialien

Hier stehen didaktische Materialien für Lehrer:innen und Fortbildner:innen zur Verfügung.

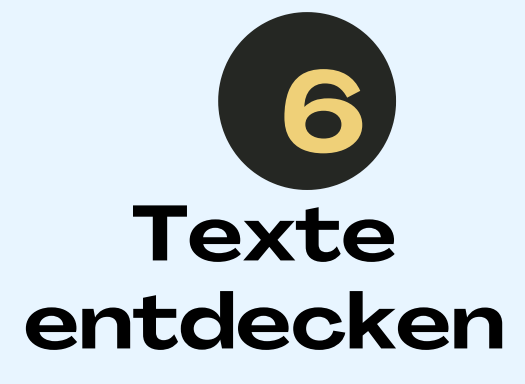

Durch Texte entdecken kannst du die Texte nach unterschiedlichen Suchoptionen im LATILL Textkorpus suchen.

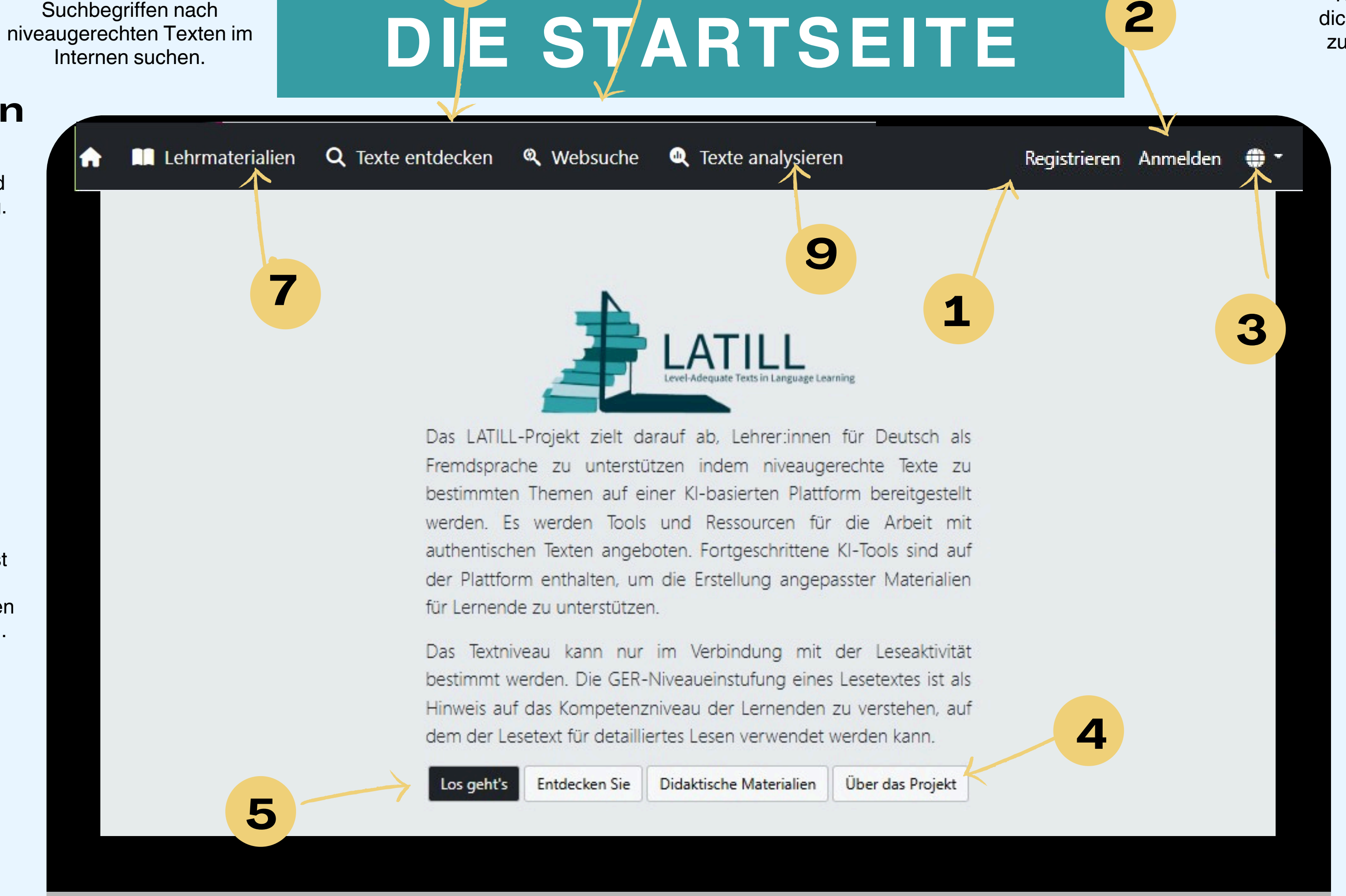

8

6

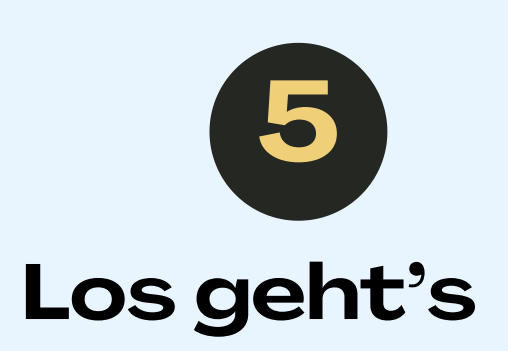

Durch Los geht's gelangst du zu deinen Textsammlungen, wenn du diese vorher erstellt hast.

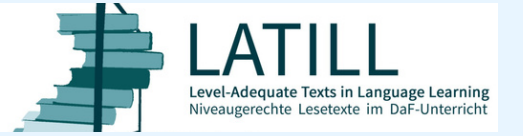

The European Commission's support for the production of this publication does not constitute an endorsement of the contents, which reflect the views only of the authors, and the Commission cannot be held responsible for any use which may be made of the information contained therein.

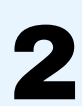

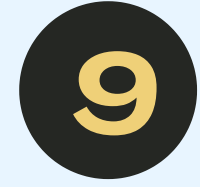

Hier kannst du deinen Text nach den GER-Niveaus analysieren.

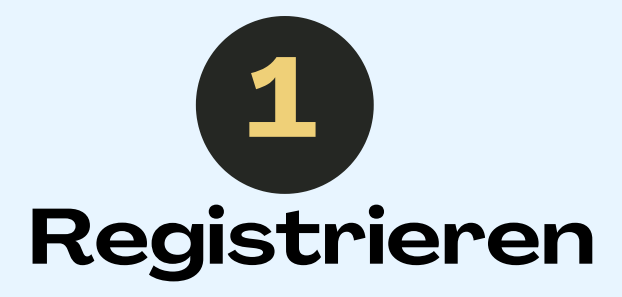

Klicke auf den Button und registriere dich kostenlos, um alle Optionen nutzen zu können. Vergiss deine Login-Daten nicht.

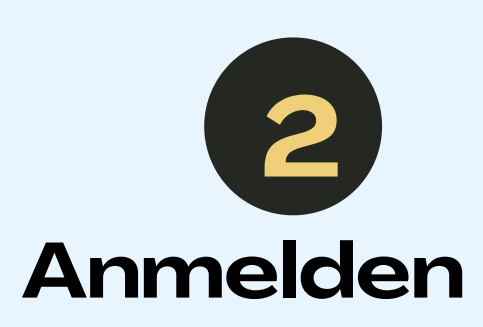

Melde dich mit deinen Login-Daten an, um Zugang zu allen Optionen und deinen Materialien zu erhalten.

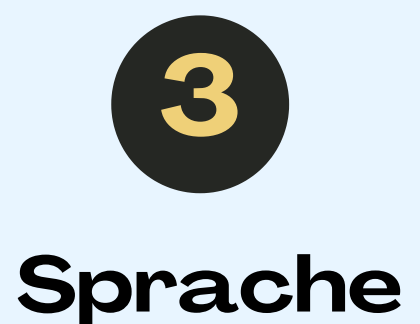

Klicke auf die Weltkugel und wähle die gewünschte Menüsprache Deutsch oder Englisch aus.

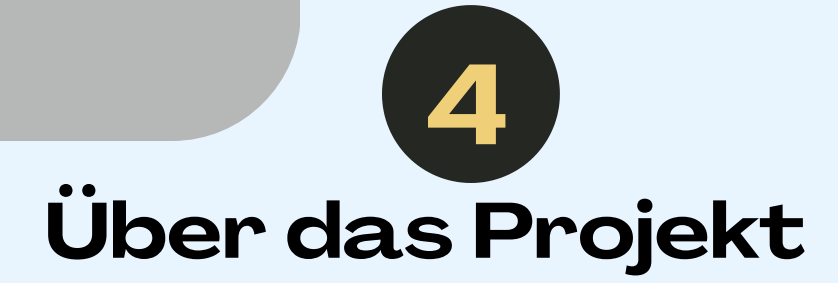

Hier erfährst du mehr über das Projekt LATILL.

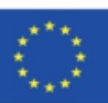

# **DIE TEXTSUCHE**

## Es gibt drei Möglichkeiten, mit Hilfe der Plattform den richtigen Text zu

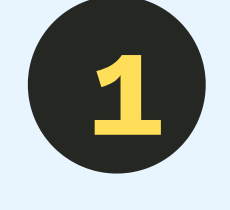

## Texte entdecken

### ist auch ohne Anmeldung möglich

Durch *Texte entdecken* kannst du Texte nach unterschiedlichen Suchoptionen im LATILL Textkorpus suchen.

### Nach der Anmeldung

können diese Texte zu den Textsammlungen hinzugefügt werden und mit KI-Tools didaktisiert werden: durch automatische Übersetzung, Bildgenerierung und/oder Textzusammenfassung.

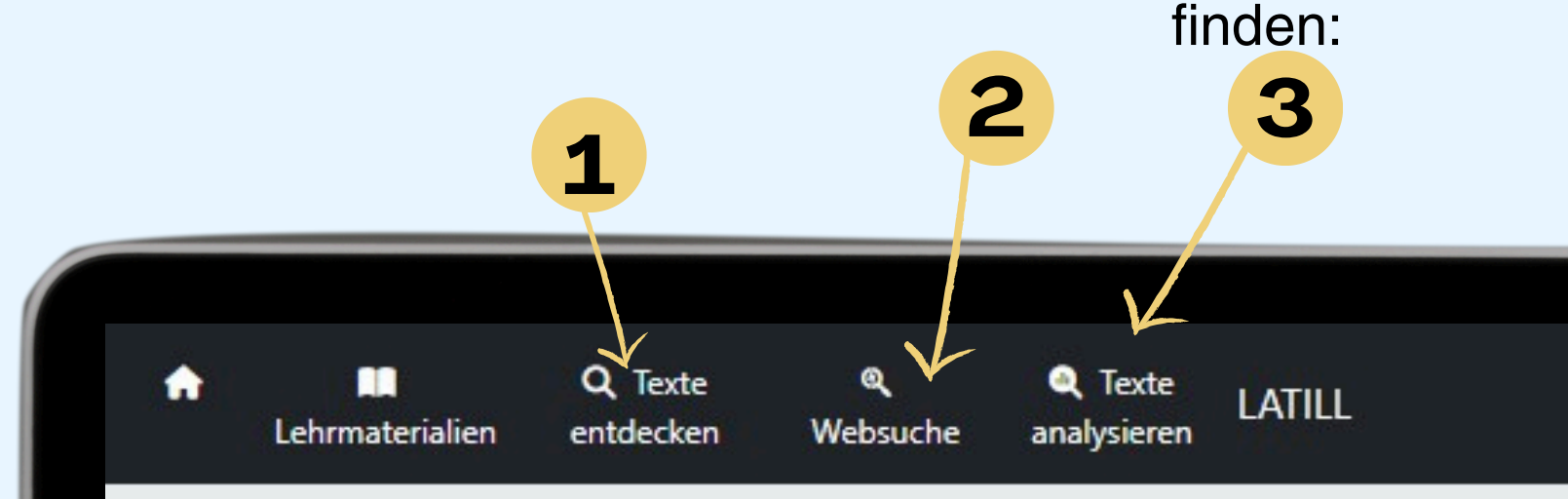

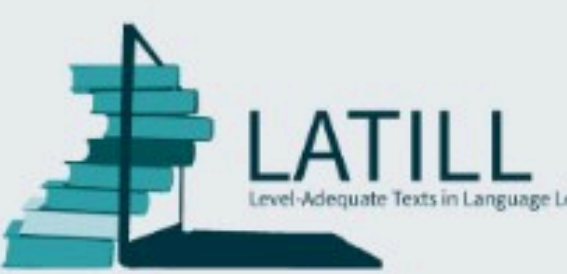

Das LATILL-Projekt zielt darauf ab, Lehrer:innen für Deutsch als Fremdsprache zu unterstützen indem niveaugerechte Texte zu bestimmten Themen auf einer KI-basierten Plattform bereitgestellt werden. Es werden Tools und Ressourcen für die Arbeit mit authentischen Texten angeboten. Fortgeschrittene KI-Tools sind auf der Plattform enthalten, um die Erstellung angepasster Materialien für Lernende zu unterstützen.

Das Textniveau kann nur im Verbindung mit der Leseaktivität bestimmt werden. Die GER-Niveaueinstufung eines Lesetextes ist als Hinweis auf das Kompetenzniveau der Lernenden zu verstehen, auf dem der Lesetext für detailliertes Lesen verwendet werden kann.

3

| Los geht's | Entdecken Sie | Didaktische |
|------------|---------------|-------------|
|            | Über das P    | Projekt     |
|            |               |             |

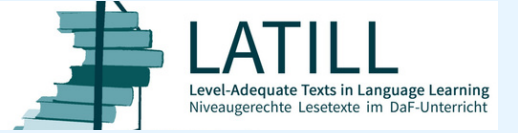

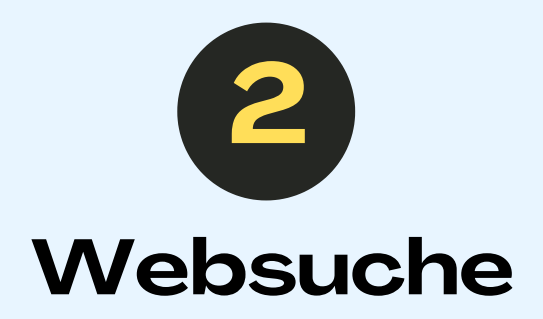

### ist auch ohne Anmeldung möglich

Über *Websuche* kannst du Texte im Internet mit Suchbegriffen suchen. Diese Texte sind mit GER-Niveaus markiert. Texte aus der Websuche können nicht zu Textsammlungen hinzugefügt werden, auch wenn du eingeloggt bist.

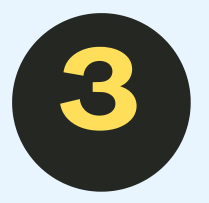

## Texte analysieren

### ist nur mit Anmeldung möglich

Wenn du *Texte analysieren* anklickst, bestimmt das Tool das Schwierigkeitsniveau deines Textes und ordnet es einer GER-Stufe (A1 bis B2 und darüber) zu.

🗁 Sammlungen 🔹

### earning

Materialien

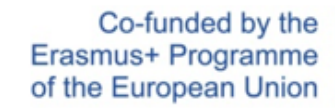

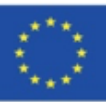

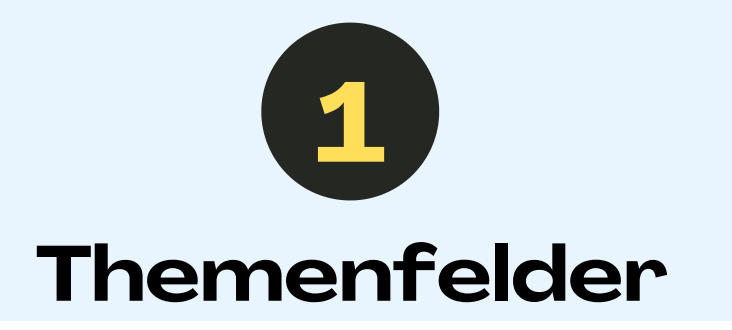

# **TEXTE ENTDECKEN**

Klicke auf einen Themenbereich, um die Suche nach Texten zu diesem Bereich einzuschränken. Es können auch mehrere oder keine Themenbereiche ausgewählt werden.

## **Die Textsuche im LATILL Korpus**

### Die Texte sind nach folgenden Themen geordnet:

- Medien, Technik und Kommunikation
- (Aus-)Bildung und Beruf
- Alltag, Familie und Gesellschaft
- Sport und Kultur
- Natur und Umwelt
- Rund um die Welt, früher und heute
- Politik, Wirtschaft und Finanzen
- Gesundheit und Ernährung
- Nachrichten, Verkehr und Sicherheit
- unknown.

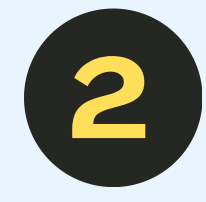

## Suchbegriffe

Hier können Suchbegriffe eingegeben werden.

## Suche nach:

- Allen Wörtern. Dabei werden nur Texte gefunden, in denen alle Suchbegriffe vorkommen.
- beliebigen Einem Wort. Dabei werden Texte gefunden, die mindestens einen der Suchbegriffe enthalten, auch wenn die anderen Begriffe nicht vorkommen.
- Genauer Formulierung. Es wird Wort-fürexakter nach Wort-Übereinstimmung gesucht.

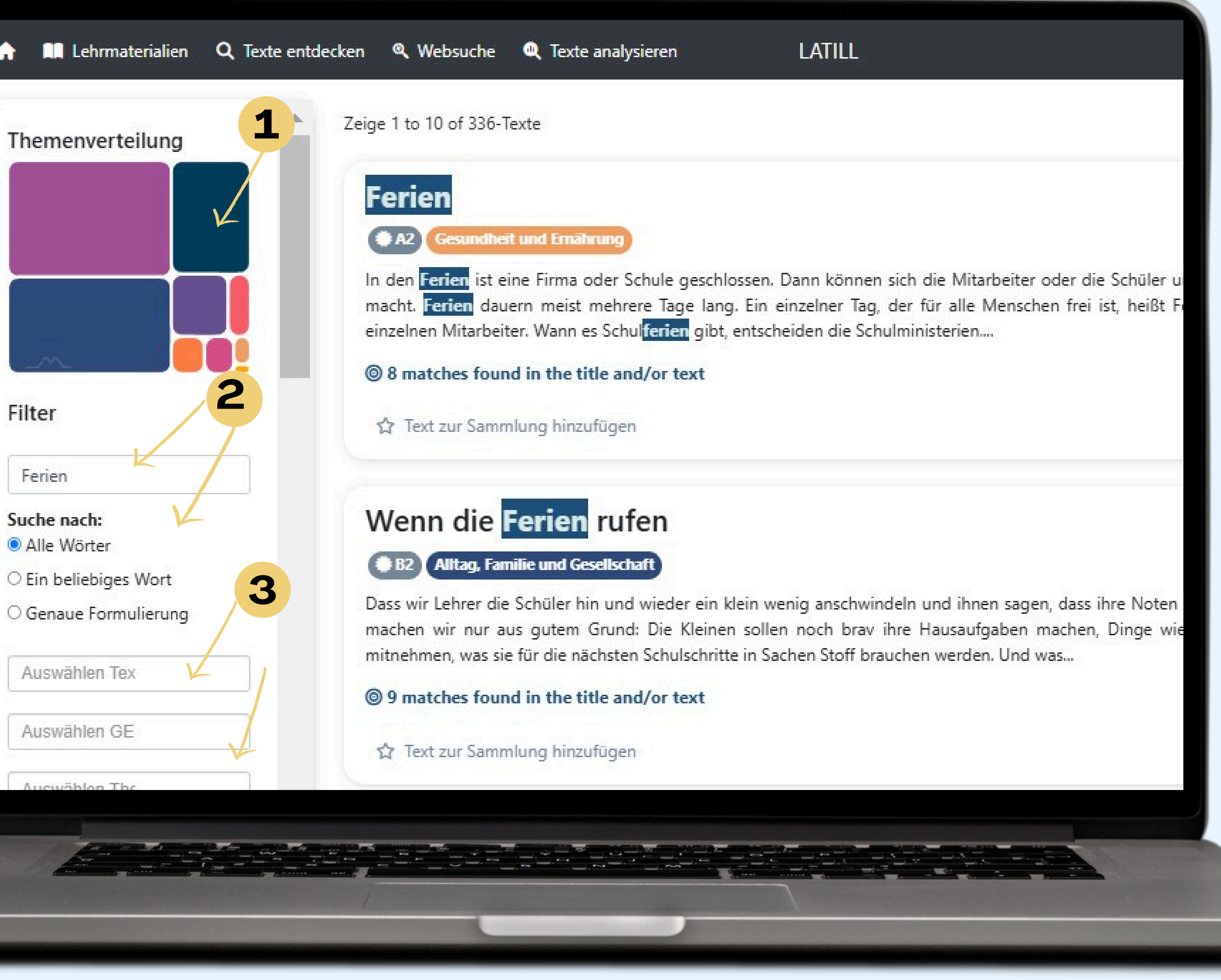

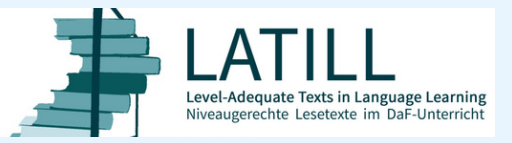

The European Commission's support for the production of this publication does not constitute an endorsement of the contents, which reflect the views only of the authors, and the Commission cannot be held responsible for any use which may be made of the information contained therein.

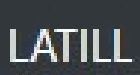

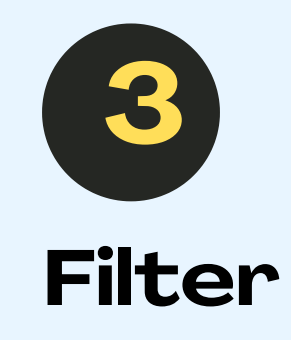

**Unterschiedliche Filter** helfen, die Textsuche zu spezifizieren:

| Textquelle auswählen        |  |  |  |
|-----------------------------|--|--|--|
| GER-Niveau auswählen        |  |  |  |
| Thema auswählen             |  |  |  |
| Wortanzahl                  |  |  |  |
|                             |  |  |  |
| Min: 1 - Max: 5595          |  |  |  |
| Durchschnittliche Wortlänge |  |  |  |
|                             |  |  |  |
| Min: 3,50 - Max: 50,20      |  |  |  |
| Satzanzahl                  |  |  |  |
|                             |  |  |  |
| Min: 1 - Max: 452           |  |  |  |
| Silbenzahl                  |  |  |  |
|                             |  |  |  |
| Min: 2 - Max: 7907          |  |  |  |
| Zeichenzahl                 |  |  |  |
|                             |  |  |  |
| Min: 4 - Max: 30829         |  |  |  |
| Silbenzahl im Wort          |  |  |  |
|                             |  |  |  |
| Min: 0,39 - Max: 17,00      |  |  |  |
| Durchschnittliche Satzlänge |  |  |  |

# WEBSUCHE

## Geben Sie ein Suchwort ein, um Texte aus dem Web abzurufen und nach dem GER-Niveau zu filtern.

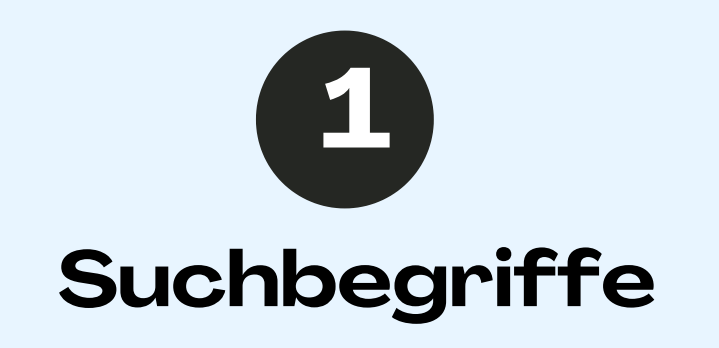

In das leere Feld können beliebig viele Suchbegriffe eingegeben werden. Anschließend klickst du auf *Enter* und das System findet die entsprechenden Texte im Internet, die bereits nach den Niveaustufer des GER analysiert wurden.

Wenn die ersten ausgewählten Texte nicht ganz deinen Vorstellungen entsprechen, kannst du die Suche erneut starten. Das System findet dann eine neue Auswahl von Texten, aus denen du wählen kannst.

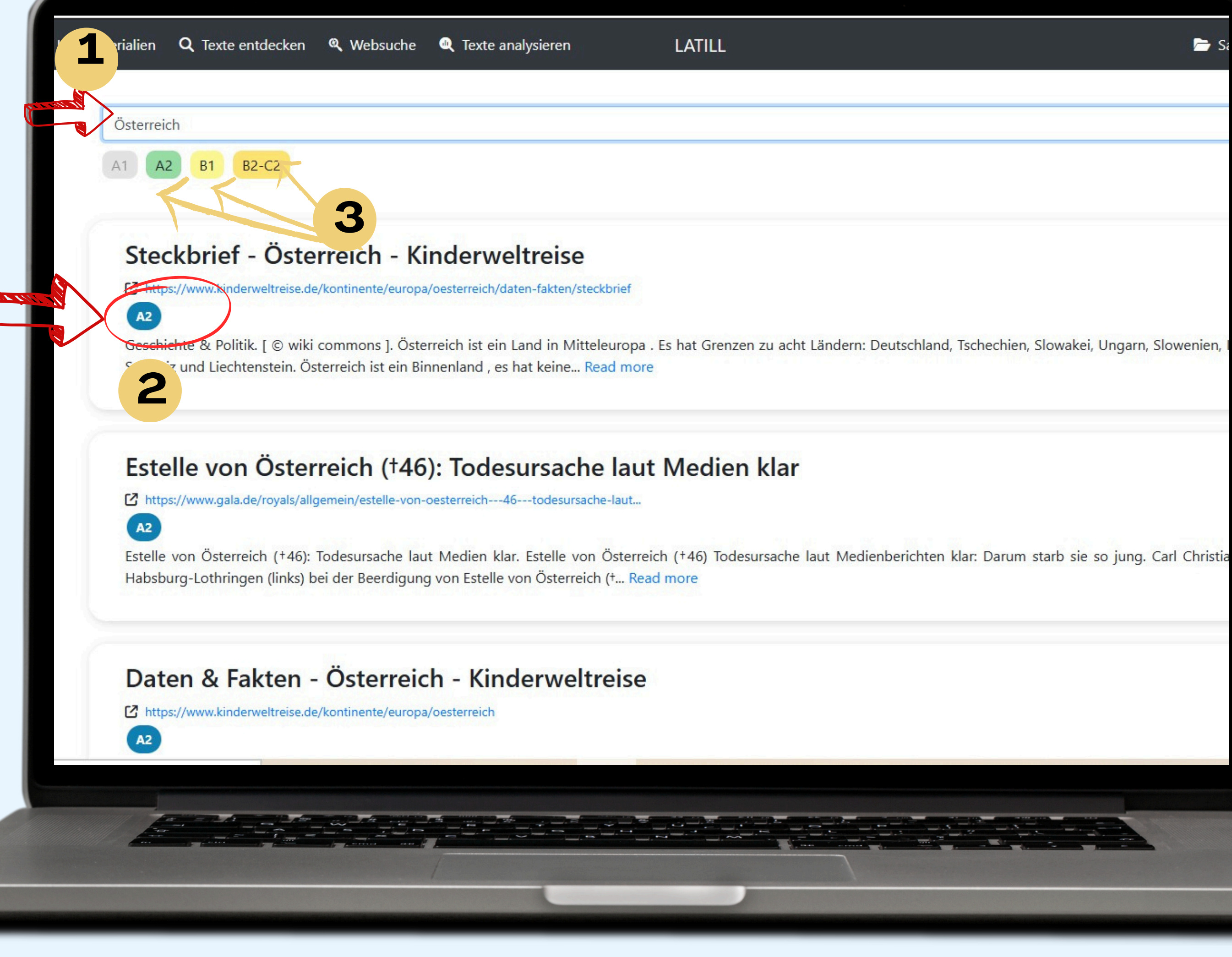

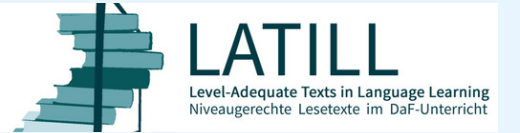

5

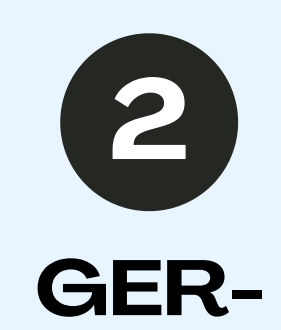

## Niveaustufen

Bei der Websuche kann das Sprachniveau nicht sofort abgefragt werden, da nur nach Suchbegriffen gesucht wird. Unter dem Titel des Textes wird jedoch das GER-Niveau des jeweiligen Textes angegeben.

🦰 Sa

3

## **GER-Niveaustufe** auswählen

Unterhalb der Suchzeile siehst du die Niveaus der von der Suchmaschine gefundenen Texte. Die vorhandenen Textniveaus sind in verschiedenen Farben markiert. Im Beispiel siehst du, dass Texte der Niveaus A2, B1 und B1-C2 gefunden wurden.

Nach der Textsuche kann anschließend das GER-Niveau angeklickt werden, sodass nur Texte auf diesem gewählten Niveau angezeigt werden.

> Co-funded by the Erasmus+ Programme of the European Union

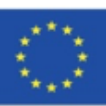

# TEXTANALYSE

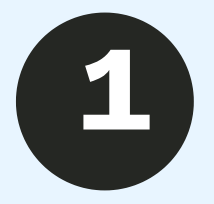

Um deinen eigenen Text nach den GER-Niveaus zu analysieren, füge den kopierten Text in das linke Feld Analysieren Sie Ihren eigenen Text ein und klicke auf Analysieren Sie.

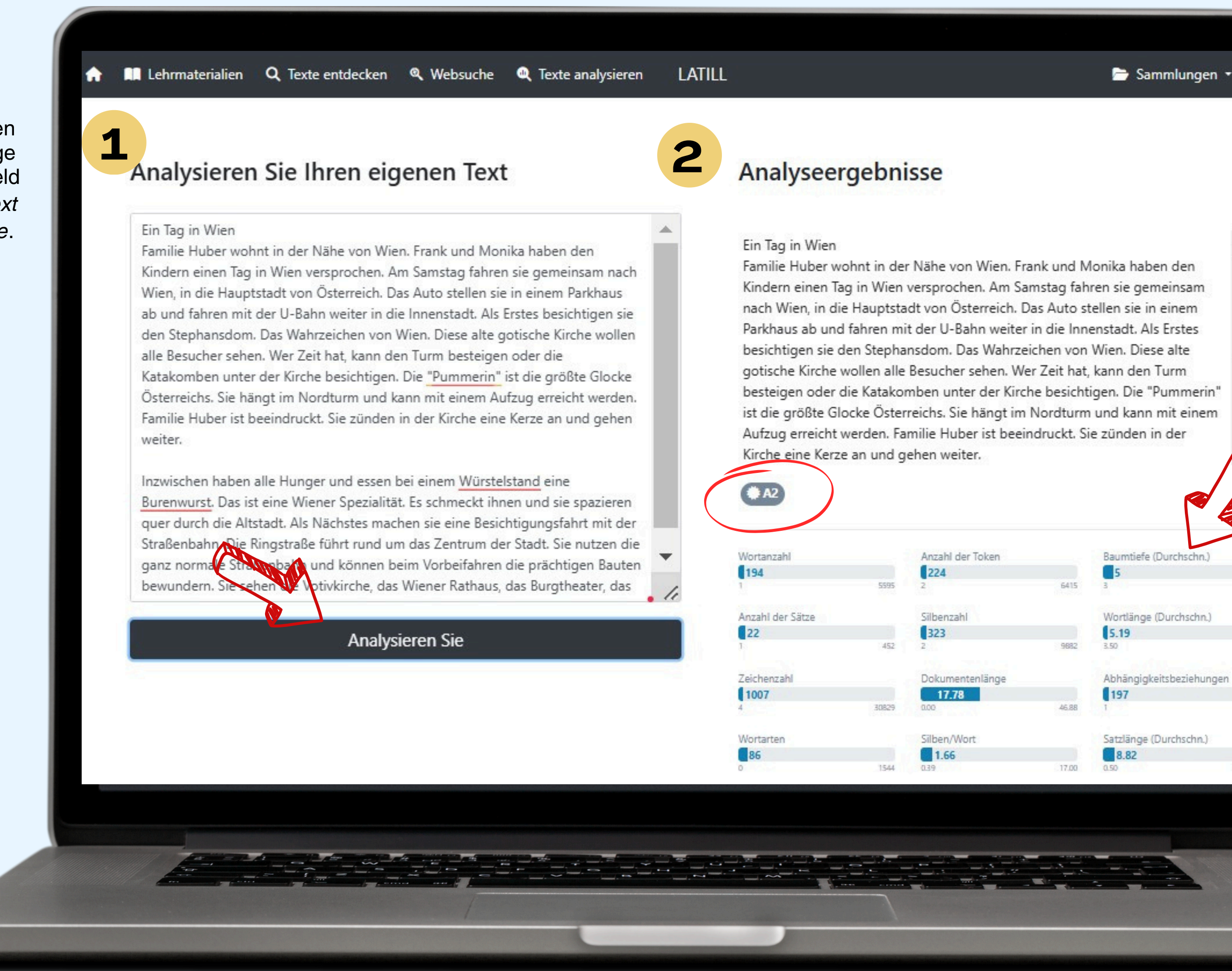

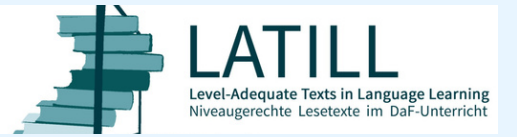

6

🗁 Sammlungen 👻 🌐

Kindern einen Tag in Wien versprochen. Am Samstag fahren sie gemeinsam nach Wien, in die Hauptstadt von Österreich. Das Auto stellen sie in einem Parkhaus ab und fahren mit der U-Bahn weiter in die Innenstadt. Als Erstes besichtigen sie den Stephansdom. Das Wahrzeichen von Wien. Diese alte gotische Kirche wollen alle Besucher sehen. Wer Zeit hat, kann den Turm besteigen oder die Katakomben unter der Kirche besichtigen. Die "Pummerin" ist die größte Glocke Österreichs. Sie hängt im Nordturm und kann mit einem Aufzug erreicht werden. Familie Huber ist beeindruckt. Sie zünden in der

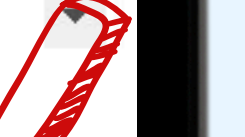

66.00

5641

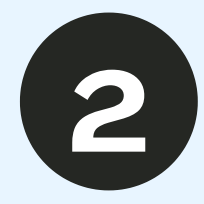

Rechts werden die Analyseergebnisse angezeigt: **GER-Niveau des Textes sowie** Anzahl der Wörter, Tokens, Sätze, durchschnittliche Wortlänge, Baumtiefe usw.

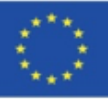

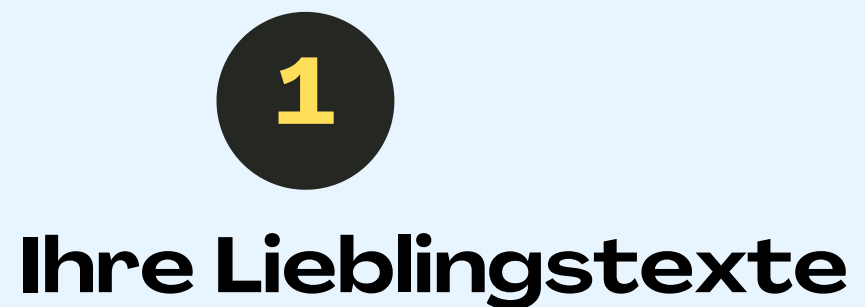

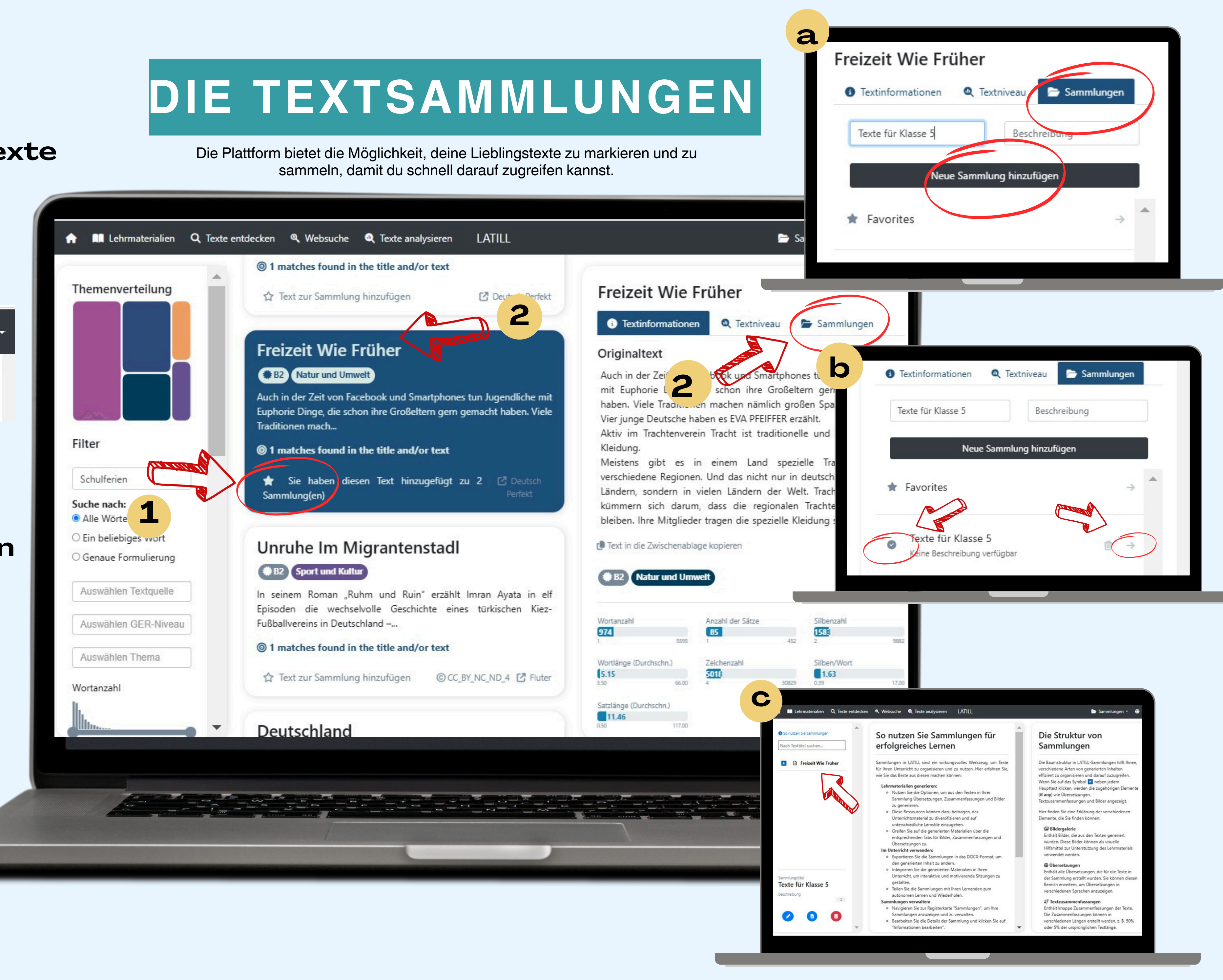

Du kannst einen Text als Lieblingstext markieren, indem du auf das Sternchen unter dem Text klickst. So findest du ihn immer oben rechts unter Ihre Lieblingstexte.

🗁 Sammlungen 🔹 ••• Ihre Lieblingstexte 🖌 Ihre Sammlungen

# Ihre Sammlungen

Um weitere KI-Werkzeuge wie Bilderzeugung, Übersetzung und  $\mathbf{a}$ Zusammenfassung nutzen zu können, lege eine neue Textsammlung an, indem du einen Titel oder eine Kurzbeschreibung deiner Sammlung eingibst und auf Neue Sammlung hinzufügen klickst.

Um der erstellten Textsammlung einen Text hinzuzufügen, klicke auf das Häkchen neben dem Titel der Sammlung.

C Auf der linken Bildschirmseite findest du den Text, den du ausgewählt hast.

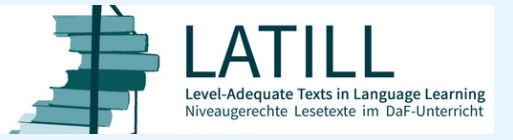

The European Commission's support for the production of this publication does not constitute an endorsement of the contents, which reflect the views only of the authors, and the Commission cannot be held responsible for any use which may be made of the information contained therein.

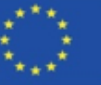

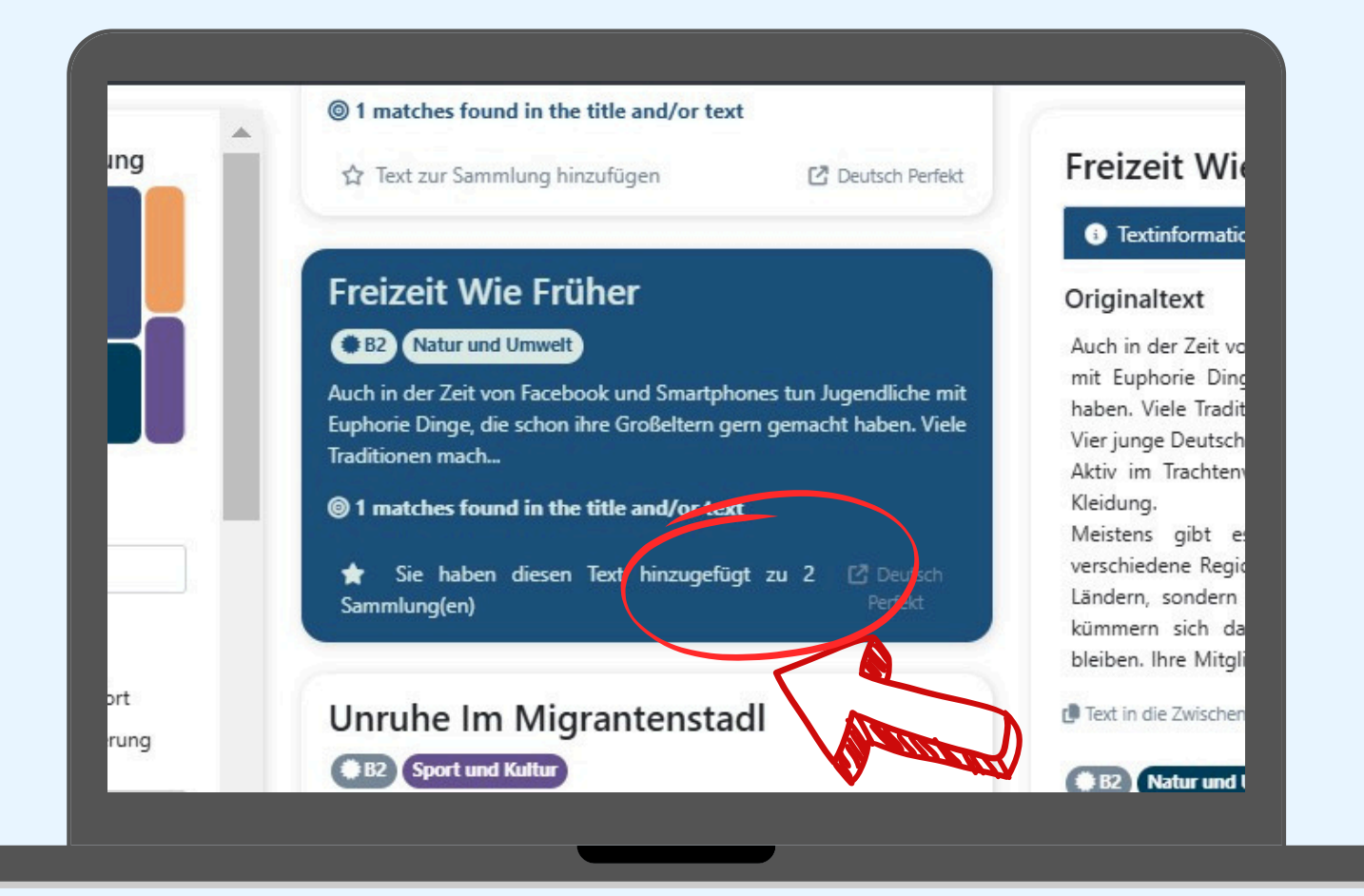

# TEXTSAMMLUNGEN

Wenn der Text einer Sammlungen hinzugefügt wurde, bedeutet dies, dass du nun Bilder, eine automatische Übersetzung sowie Zusammenfassung generieren kannst.

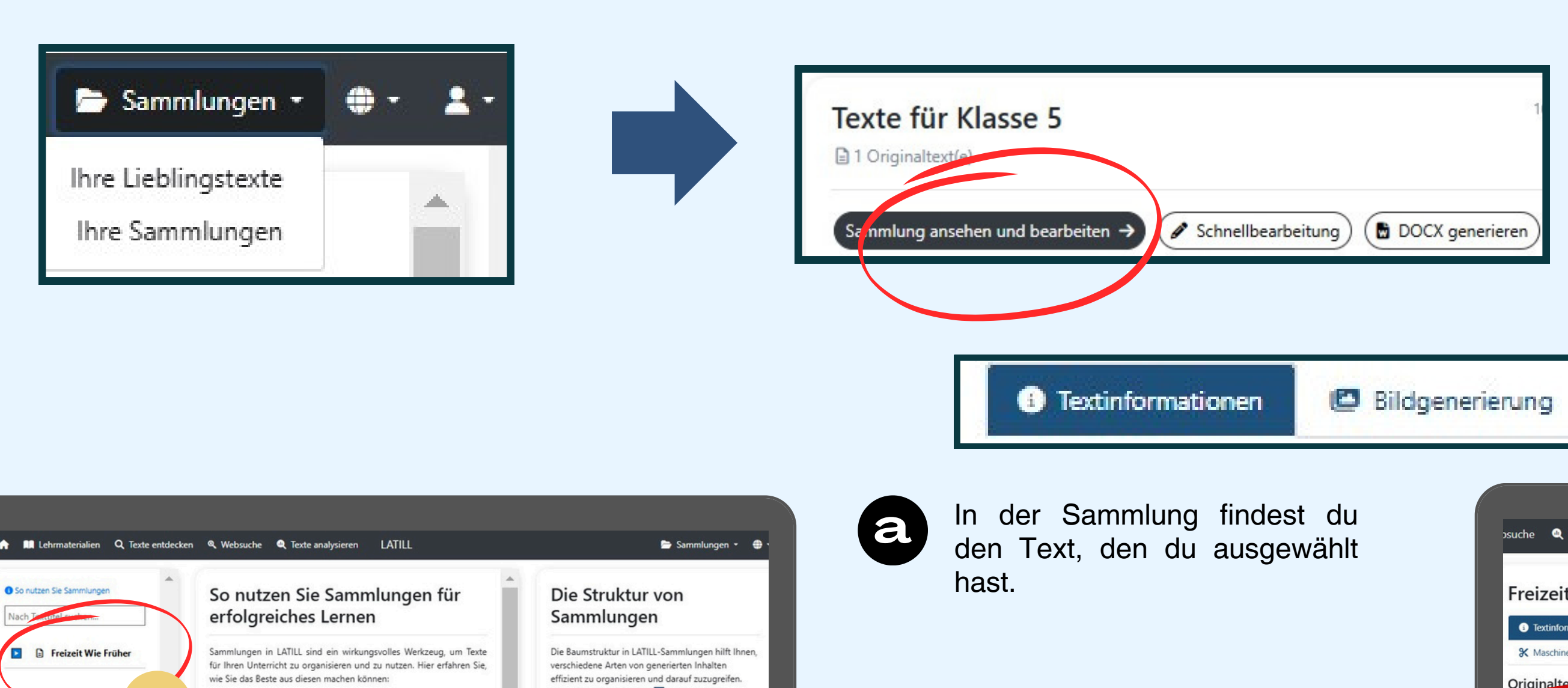

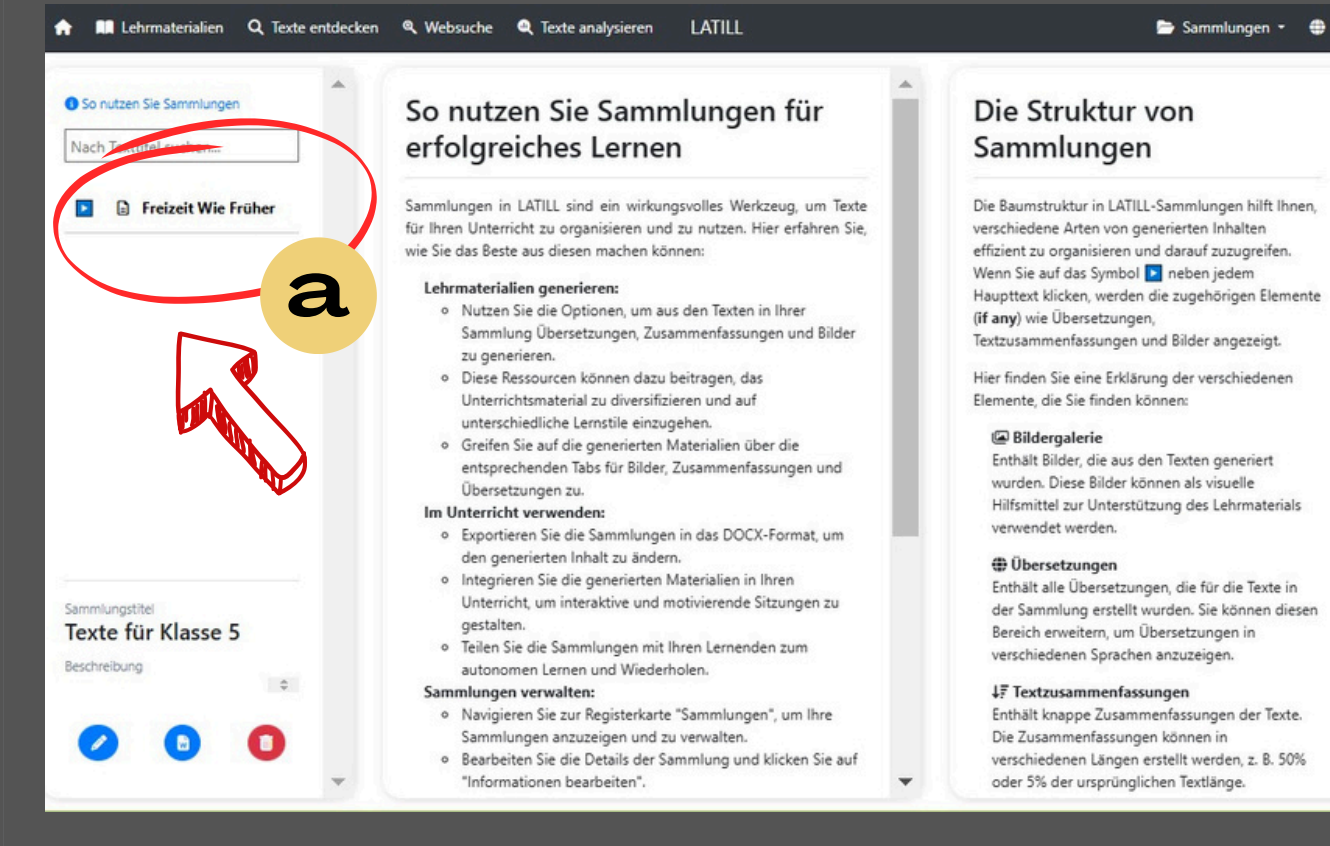

Sobald ein Text zu deiner Sammlung hinzugefügt wird, verschiedene dir stehen Funktionen zur Verfügung, um damit zu arbeiten.

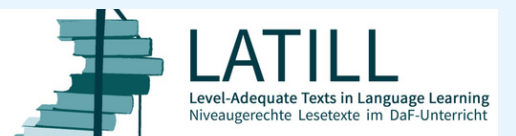

The European Commission's support for the production of this publication does not constitute an endorsement of the contents, which reflect the views only of the authors, and the Commission cannot be held responsible for any use which may be made of the information contained therein. CC BY-SA 4.0 LATILL/Koropatnitska

b

Um auf deine gesammelten Texte zuzugreifen, navigiere zu Ihre Sammlungen. Hier findest du eine Liste aller Texte, die du für den schnellen Zugriff gespeichert hast.

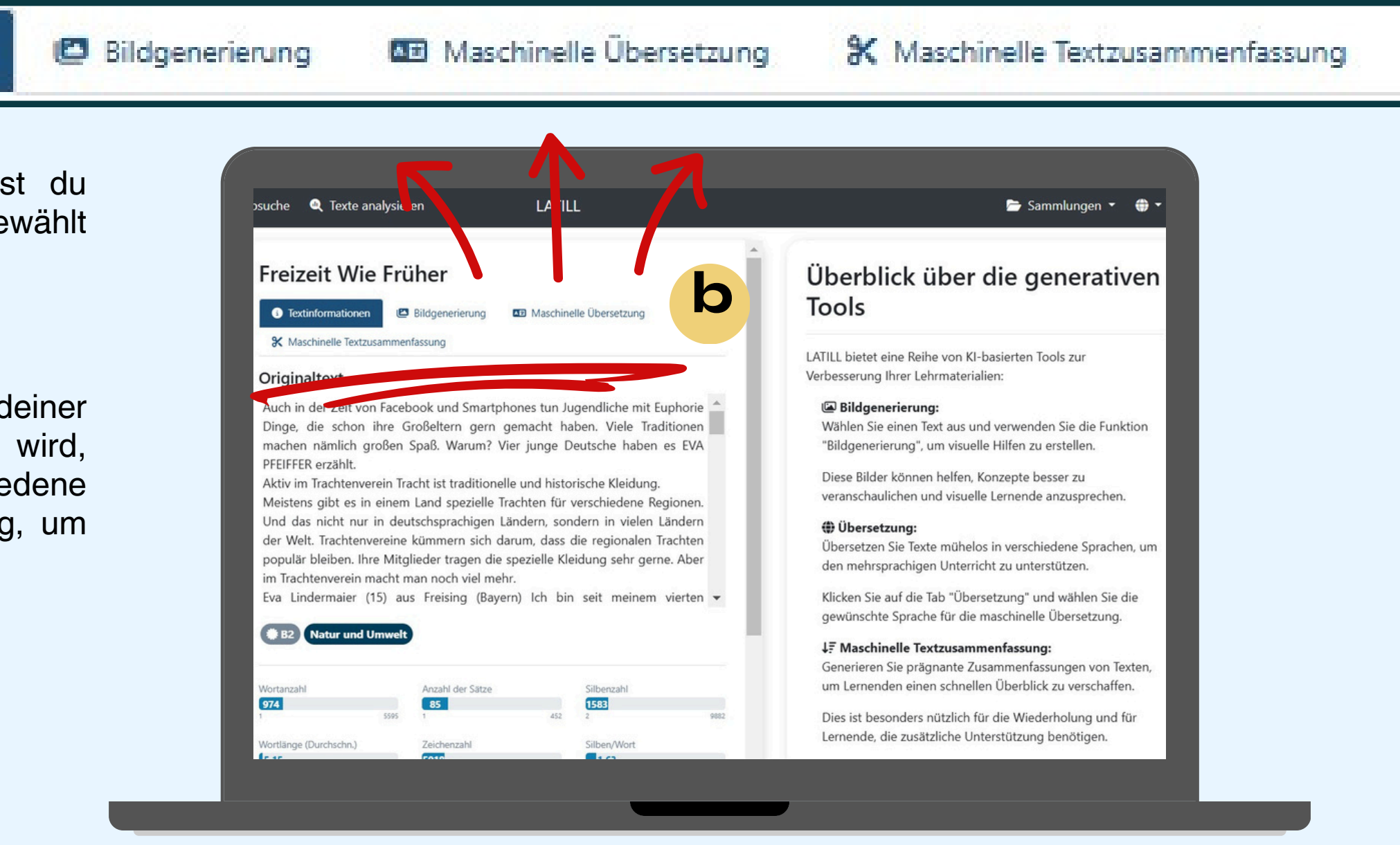

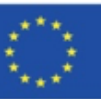

# TEXTARBEIT

Du kannst eine Lernressource erstellen, indem du durch die oberen Registerkarten der Textdetailansicht navigierst. Du kannst deinem Text KI-generierte Bilder, Übersetzungen und Zusammenfassungen hinzufügen.

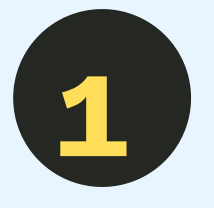

## Bildgenerierung

Klicke hier, um ein oder mehrere Bilder zu einem bestimmten Text zu generieren.

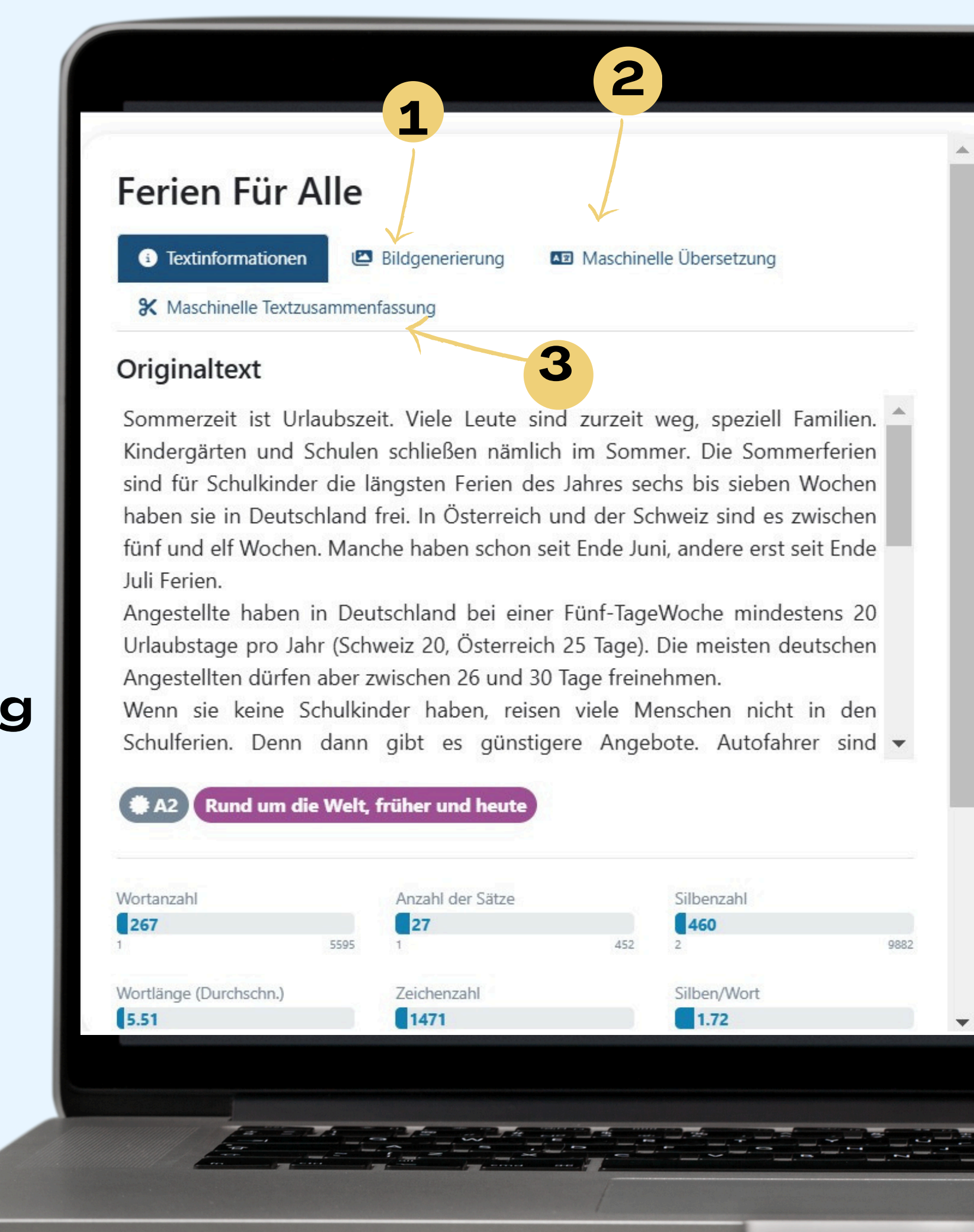

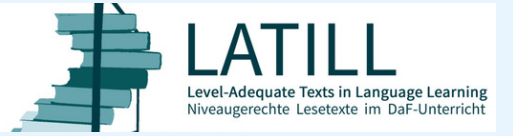

9

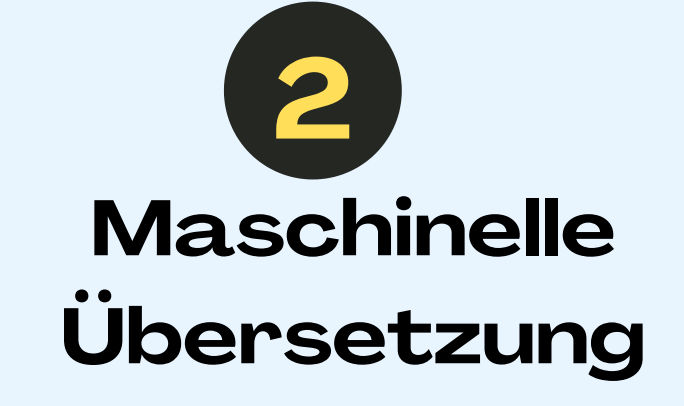

Das Tool Maschinelle Übersetzung kann den ausgewählten Text in eine andere Sprache übersetzen, indem man eine Sprache aus der Liste auswählt und Maschinelle Übersetzung generieren anklickt.

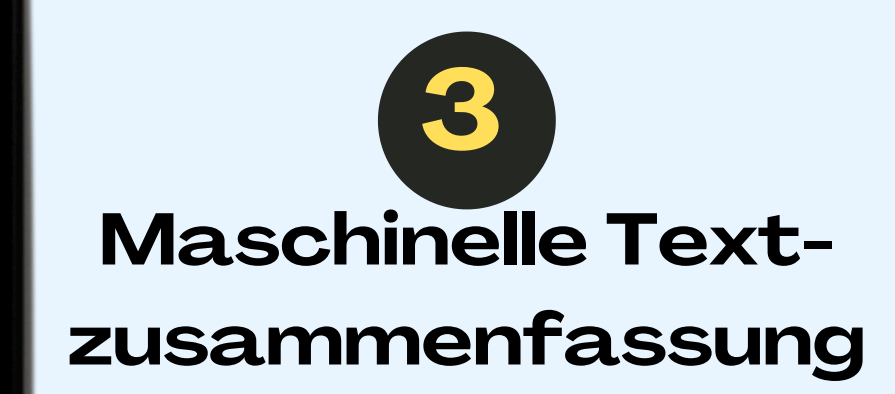

Um die Zusammenfassung zu einem Text zu erstellen, brauchst du nur den gewünschten Anteil des Originaltextes in der Zusammenfassung in Prozenten anzugeben und danach Textzusammenfassung generieren zu klicken.

## Überblick über die generativen Tools

LATILL bietet eine Reihe von KI-basierten Tools zur Verbesserung Ihrer Lehrmaterialien:

### Bildgenerierung:

Wählen Sie einen Text aus und verwenden Sie die Funktion "Bildgenerierung", um visuelle Hilfen zu erstellen.

Diese Bilder können helfen, Konzepte besser zu veranschaulichen und visuelle Lernende anzusprechen.

### Übersetzung:

Übersetzen Sie Texte mühelos in verschiedene Sprachen, um den mehrsprachigen Unterricht zu unterstützen.

Klicken Sie auf die Tab "Übersetzung" und wählen Sie die gewünschte Sprache für die maschinelle Übersetzung.

### ↓**F** Maschinelle Textzusammenfassung:

Generieren Sie prägnante Zusammenfassungen von Texten, um Lernenden einen schnellen Überblick zu verschaffen.

Dies ist besonders nützlich für die Wiederholung und für Lernende, die zusätzliche Unterstützung benötigen.

Donale data Finanza diana Tanla laganca Cialata data anitalea

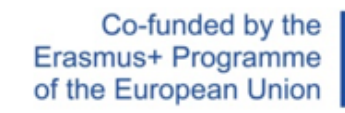

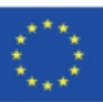

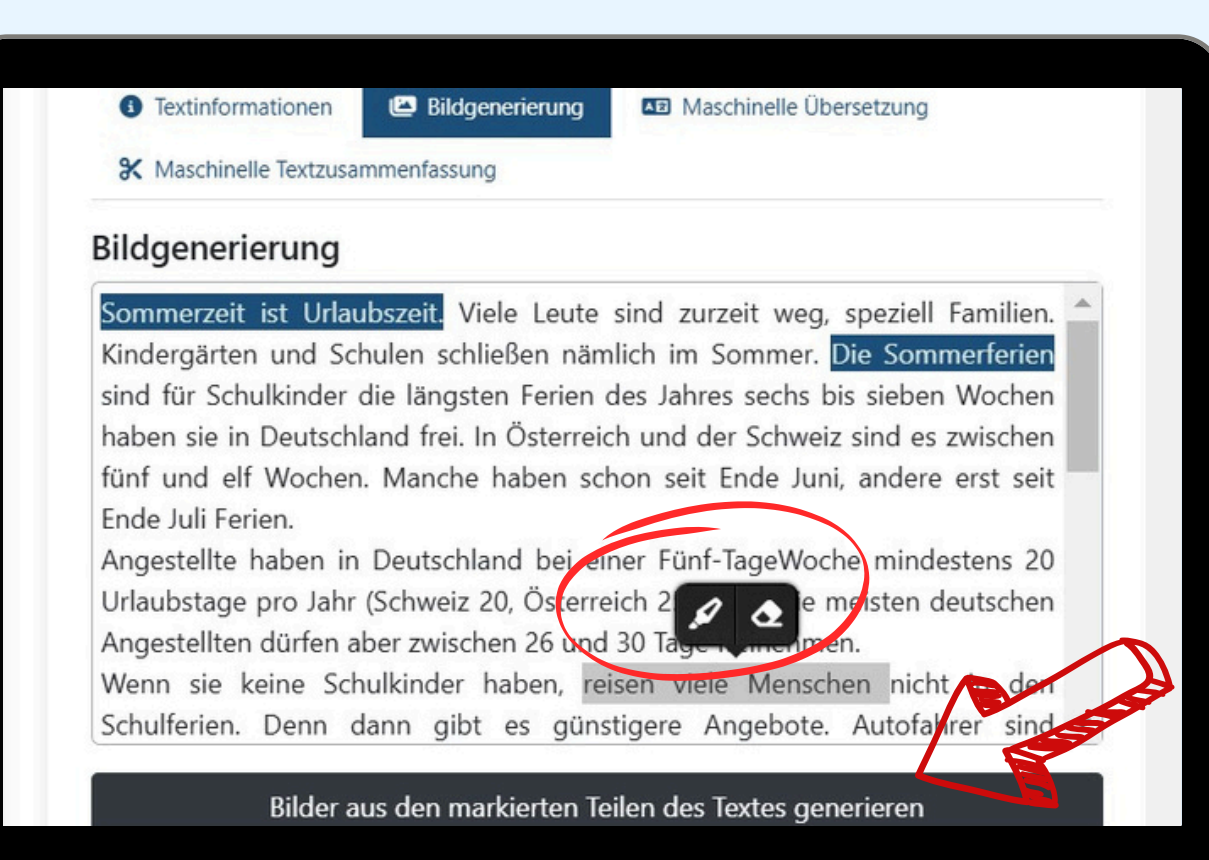

# BILDGENERIERUNG

1. Um ein Bild oder mehrere Bilder für einen bestimmten Text zu erzeugen, muss man Schlüsselwörter oder -sätze im Text markieren, die der KI helfen, das Bild oder Bilder zu generieren, und danach *Bilder aus den markierten Teilen des Textes generieren* anklicken.

Tipps: Wähle einen klaren und beschreibenden Text. Die Qualität des generierten Bildes hängt davon ab, wie klar und deutlich der markierte Text ist.

2. Die generierten Bilder werden nicht automatisch dem Text hinzugefügt, sondern müssen zuerst ausgewählt werden. Es gibt drei Möglichkeiten: man kann Bild verwerfen, neu generieren oder zur der Sammlung hinzufügen.

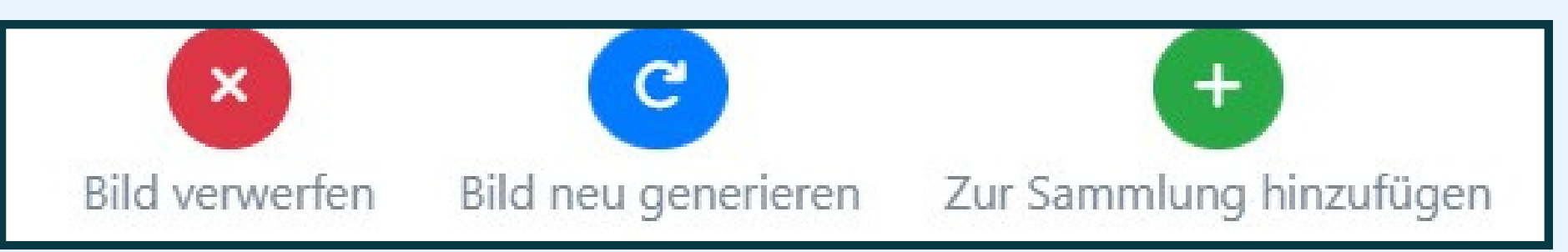

3. Auf der linken Seite des Dialogfensters erscheint unter dem Titel des Textes die Bildgalerie. Das bedeutet, dass du in deiner Sammlung zu einem Text ein oder mehrere Bilder gespeichert hast.

4. Wenn du auf *Informationen bearbeiten* klickst, kannst du eine Beschreibung hinzufügen.

10

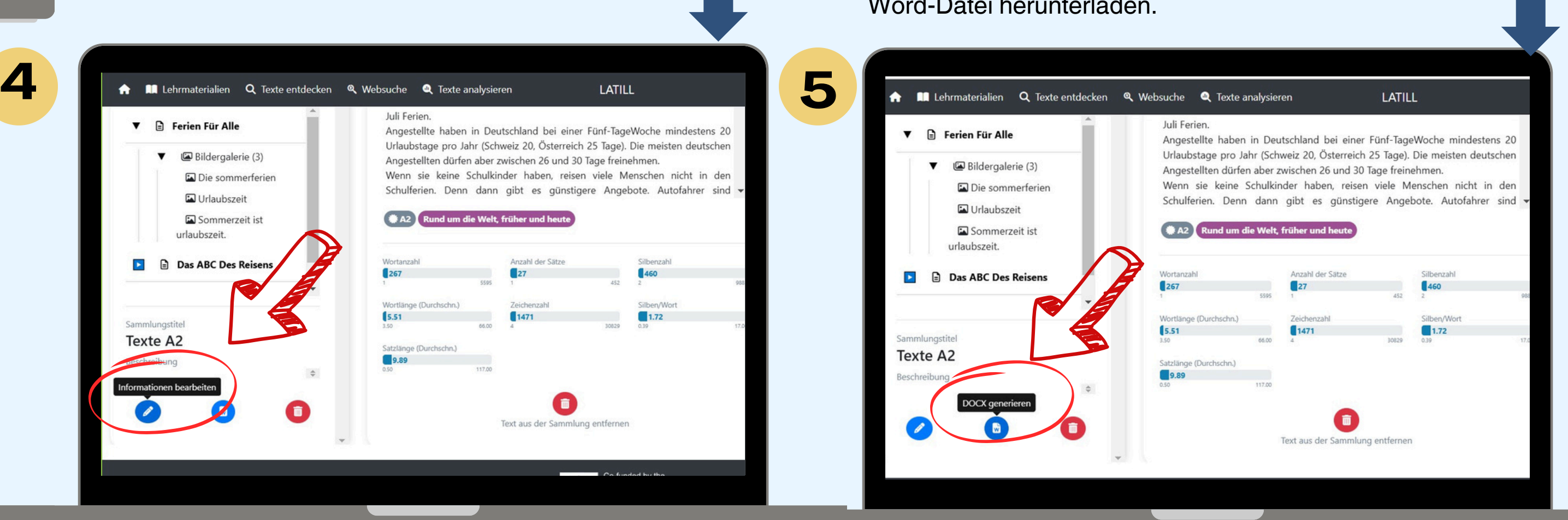

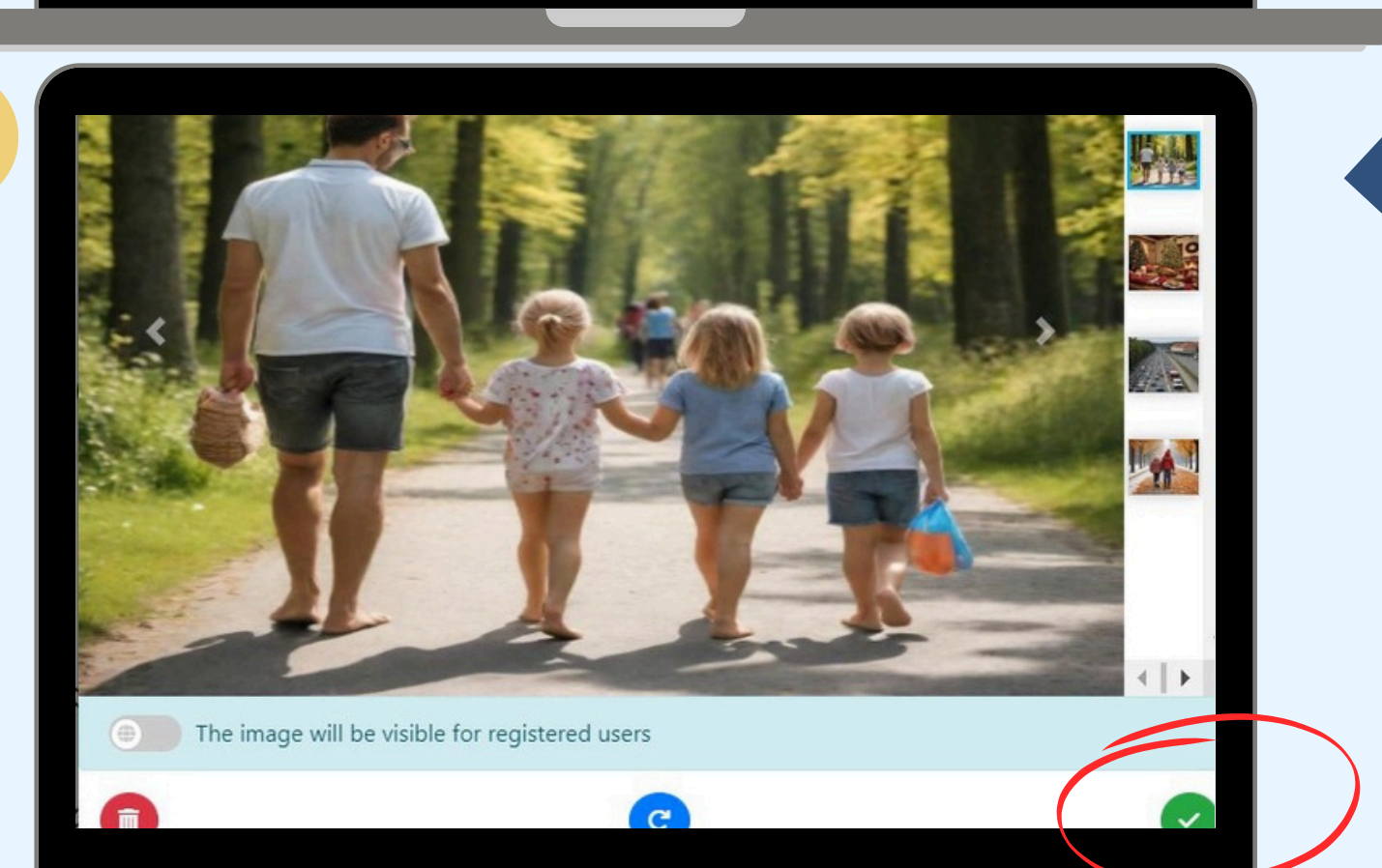

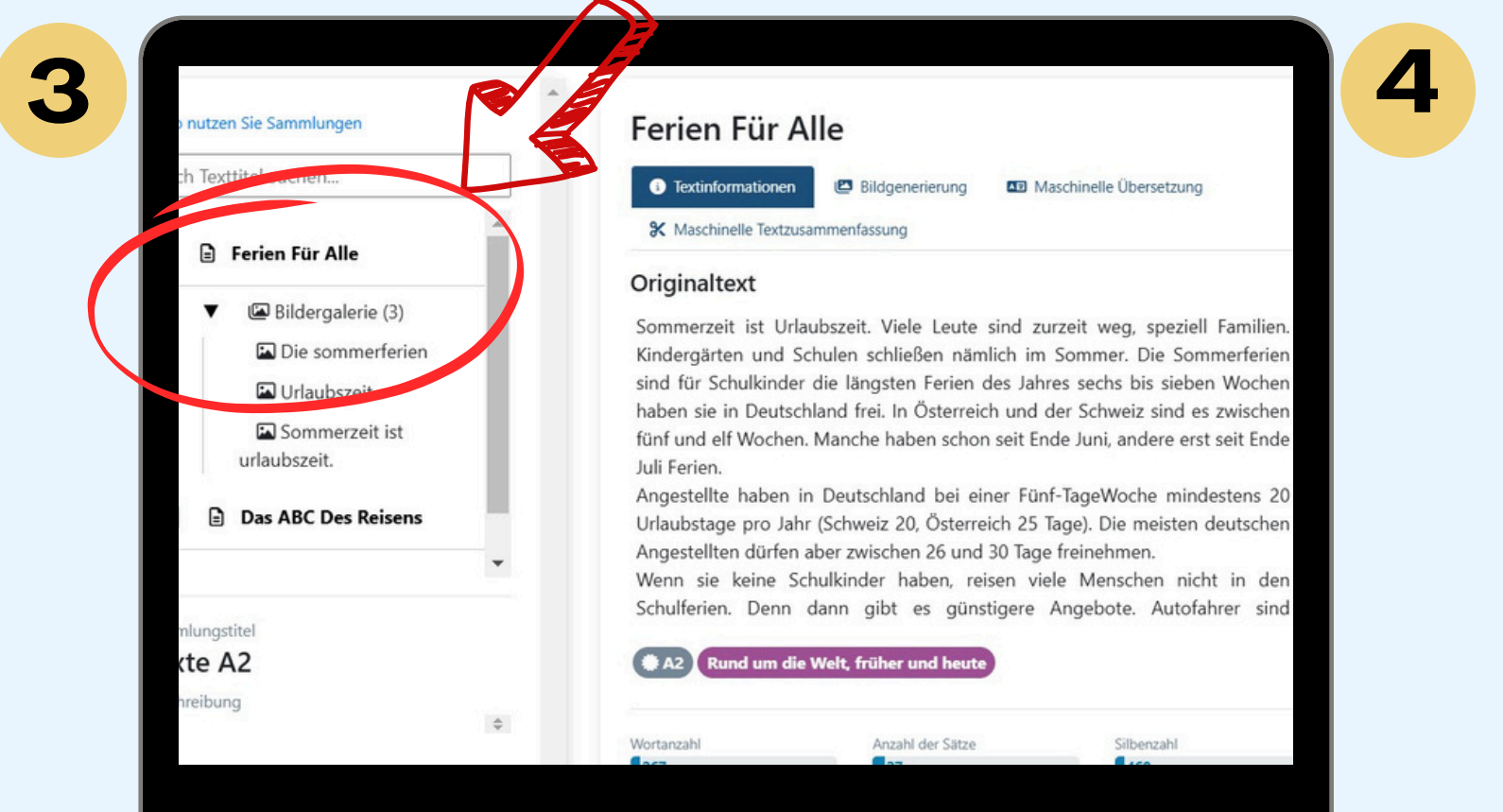

LATILL Level-Adequate Texts in Language Learning Niveaugerechte Lesetexte im DaF-Unterricht

2

The European Commission's support for the production of this publication does not constitute an endorsement of the contents, which reflect the views only of the authors, and the Commission cannot be held responsible for any use which may be made of the information contained therein.

5. Wenn du auf *DOCX generieren* klickst, kannst du den ausgewählten Text und die dazu generierten Bilder als Word-Datei herunterladen.

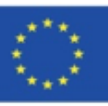

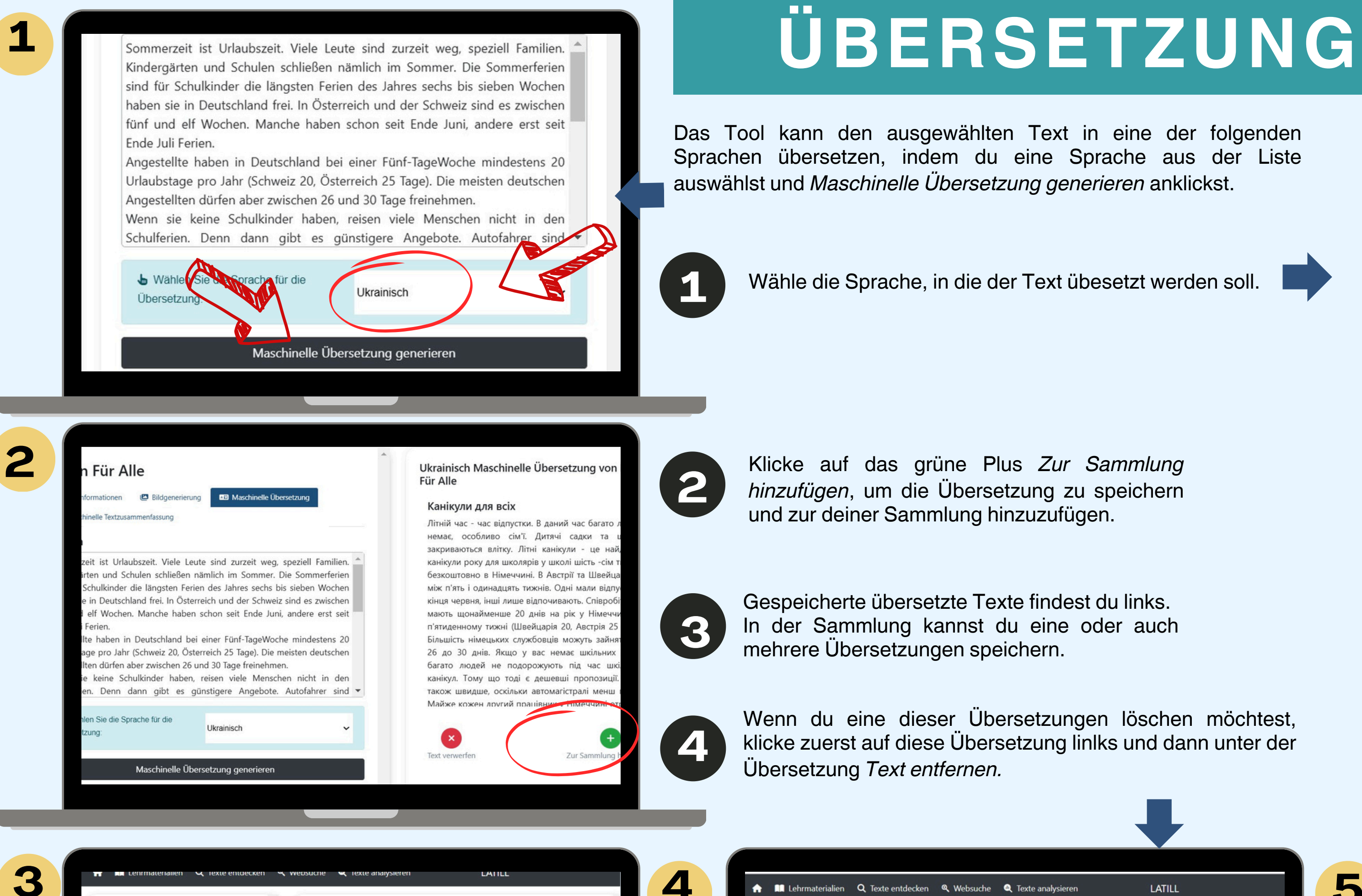

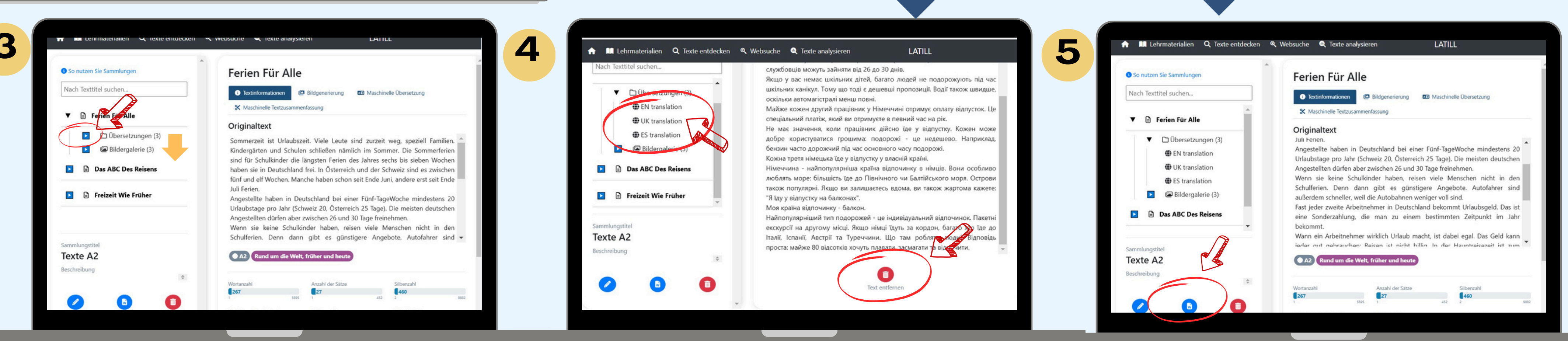

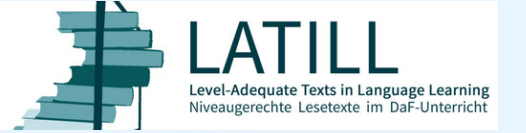

The European Commission's support for the production of this publication does not constitute an endorsement of the contents, which reflect the views only of the authors, and the Commission cannot be held responsible for any use which may be made of the information contained therein. CC BY-SA 4.0 LATILL/Koropatnitska

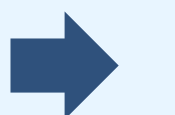

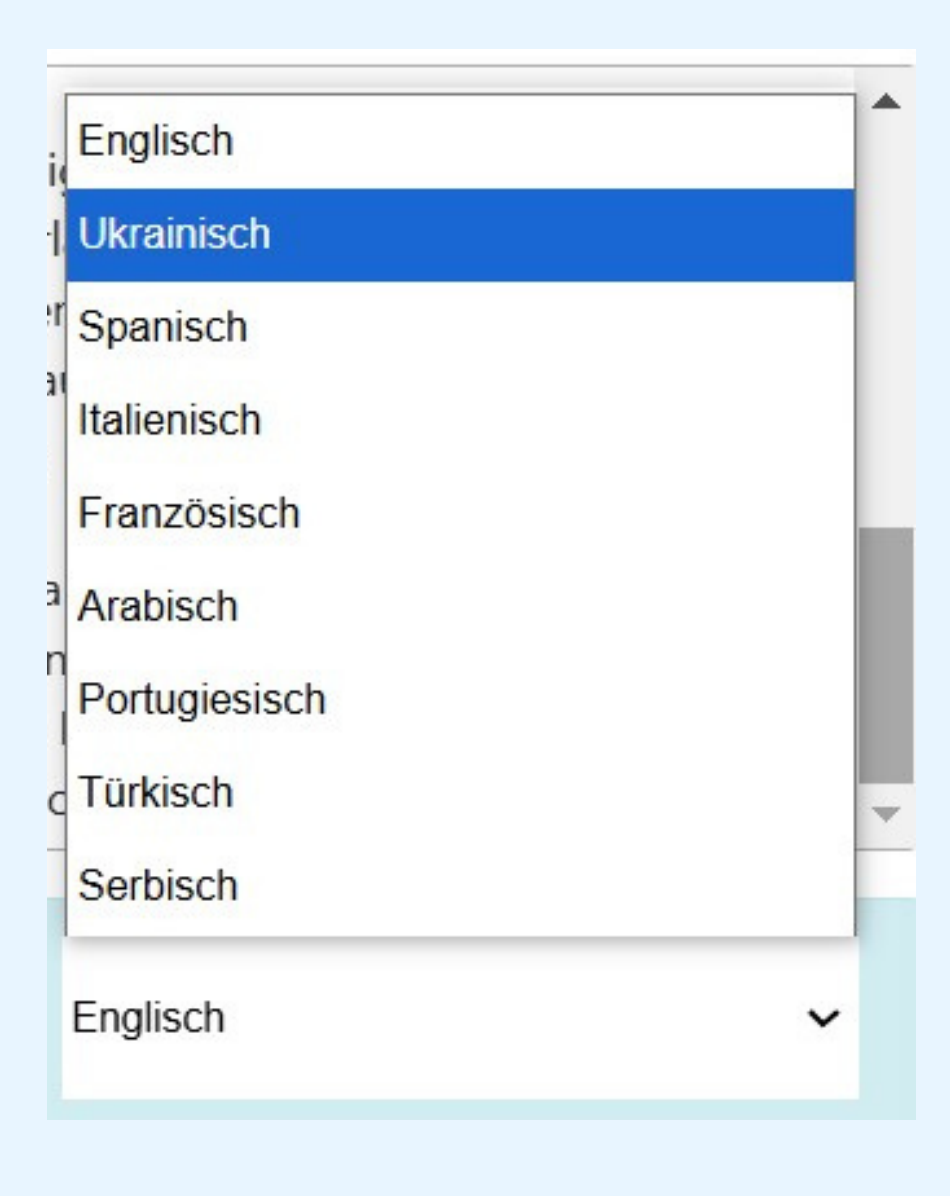

Du kannst die Sammlungen in das DOCX-Format exportieren, um die generierten Inhalte zu speichern oder zu bearbeiten.

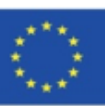

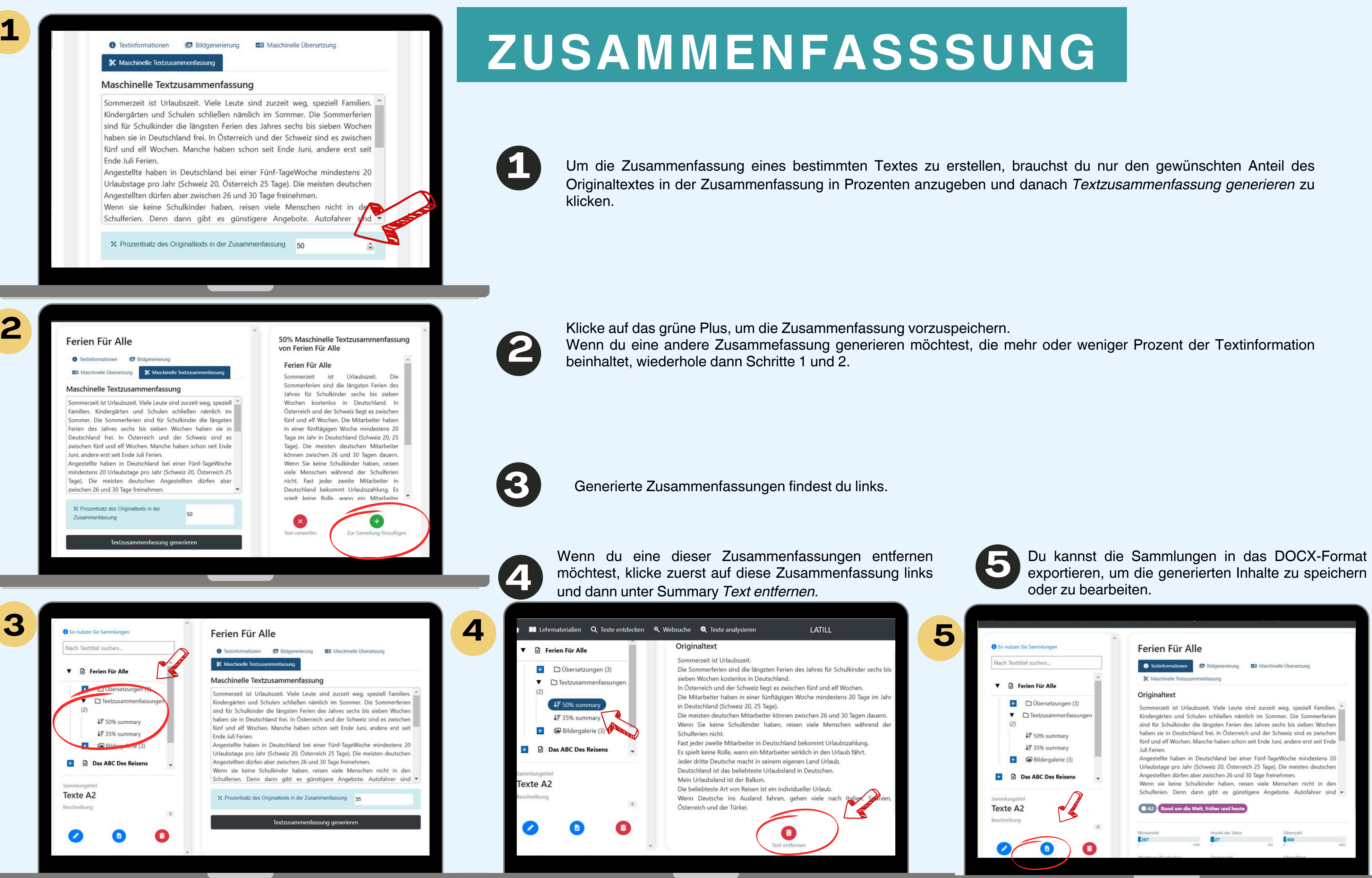

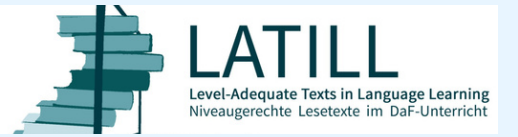

The European Commission's support for the production of this publication does not constitute an endorsement of the contents, which reflect the views only of the authors, and the Commission cannot be held responsible for any use which may be made of the information contained therein. CC BY-SA 4.0 LATILL/Koropatnitska

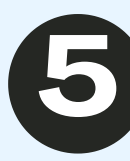

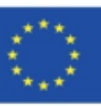

# LEHRMATERIALIEN

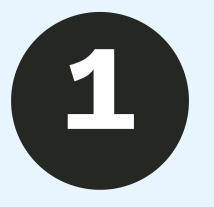

## Lehrmaterialien für Lehrer:innen

Hier findest du Aktivitäten für den DaF-Leseunterricht und Lesestrategieposter.

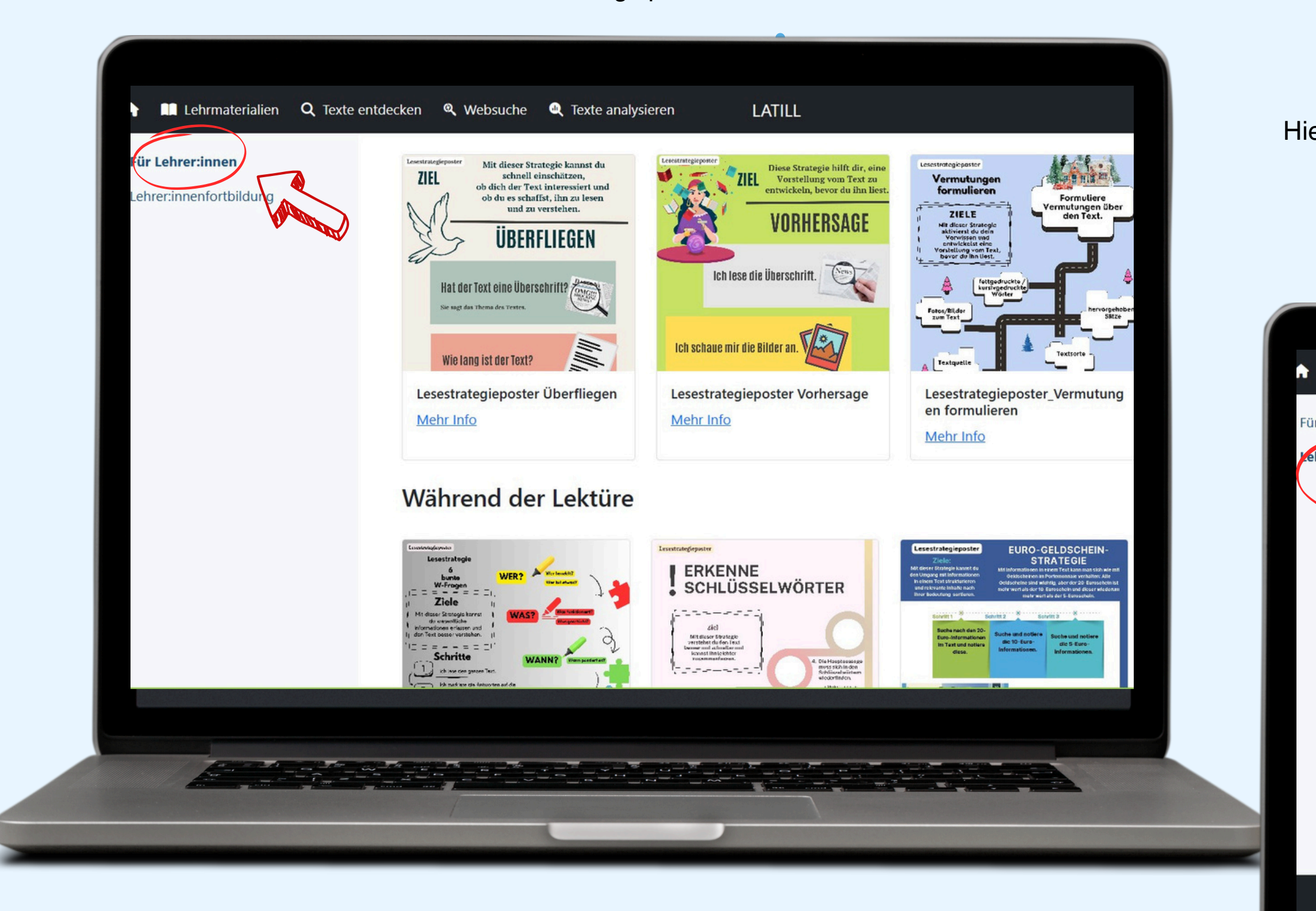

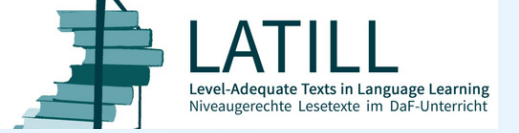

The European Commission's support for the production of this publication does not constitute an endorsement of the contents, which reflect the views only of the authors, and the Commission cannot be held responsible for any use which may be made of the information contained therein. CC BY-SA 4.0 LATILL/Koropatnitska

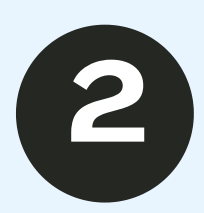

# Lehrmaterialien für die Lehrer:innenfortbildung

Hier findest du Lehr-/Lernziele, Verlaufspläne, Hinweise zur Umsetzung und Vortragsfolien für die LATILL-Lehrer:innenfortbildung.

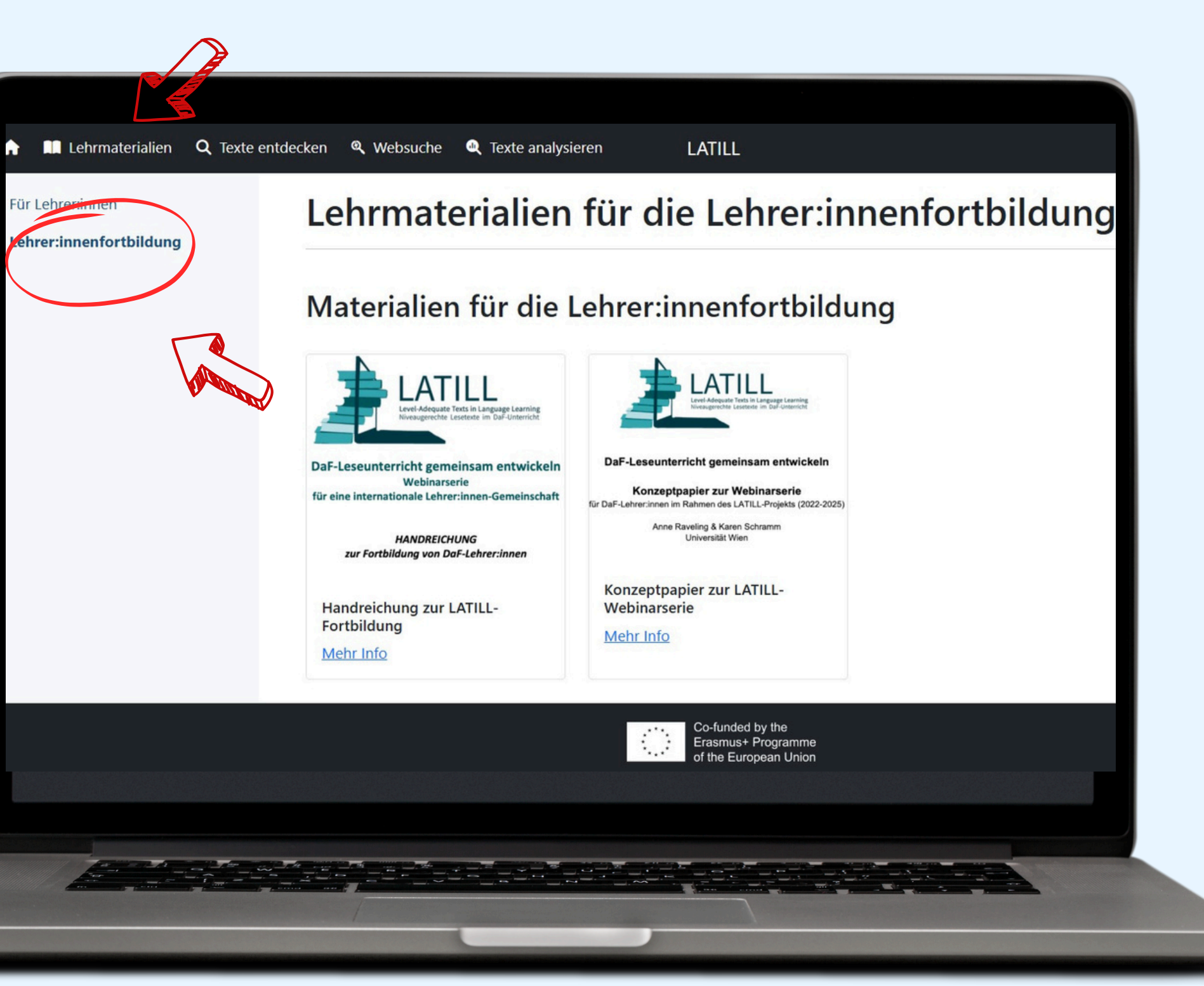

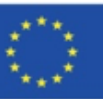

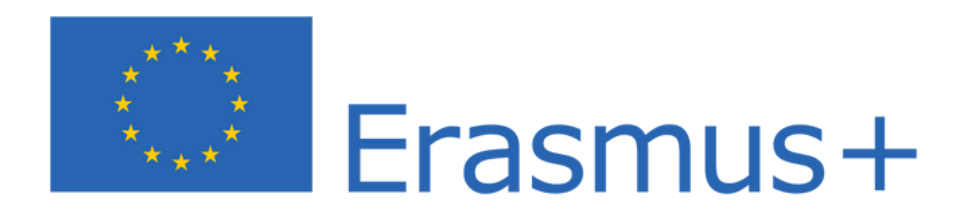

Dieses Projekt wird mit Unterstützung der Europäischen Kommission finanziert. Die Verantwortung für den Inhalt dieser Veröffentlichung tragen allein die Verfasser:innen; die Kommission haftet nicht für die weitere Verwendung der darin enthaltenen

Angaben.

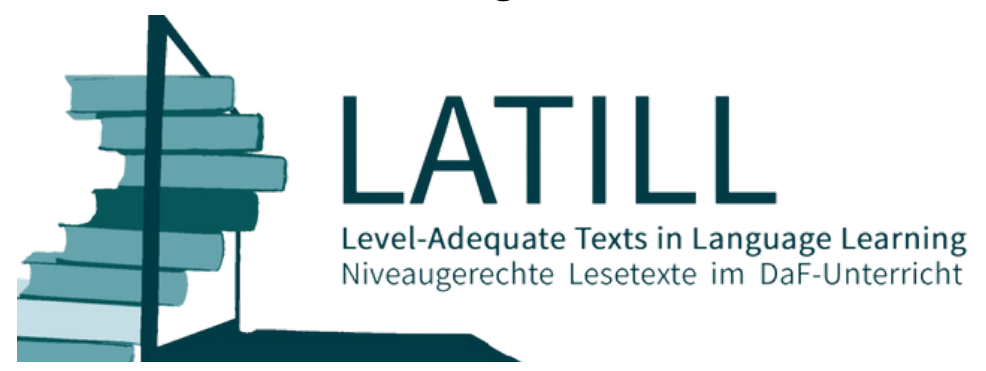

Diese Veröffentlichung steht unter der Creative Commons Lizenz "Namensnennung international" cc by-nc-sa 4.0. LATILL - Level-Adequate Texts in Language Learning Erasmus+-Projekt, 2022-2025 https://erasmus-plus.ec.europa.eu/projects/search/details/2021-1-AT01-KA220-SCH-000029604

ERS

## Projektpartner

Universität Wien (AT), Yuriy Fedkovych Chernivtsi National University (UKR), Eberhard-Karls-Universität Tübingen (DE), Universidad De Salamanca/GRIAL (ESP), Verein Österreichisches Sprachdiplom Deutsch (AT).

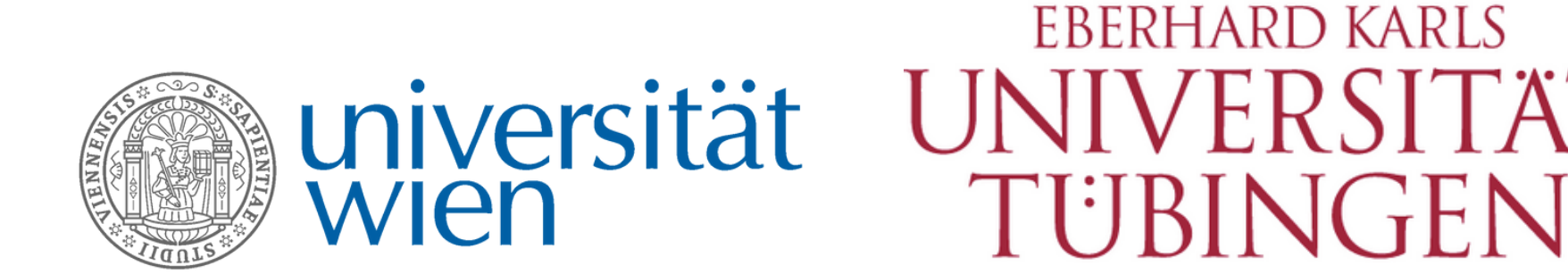

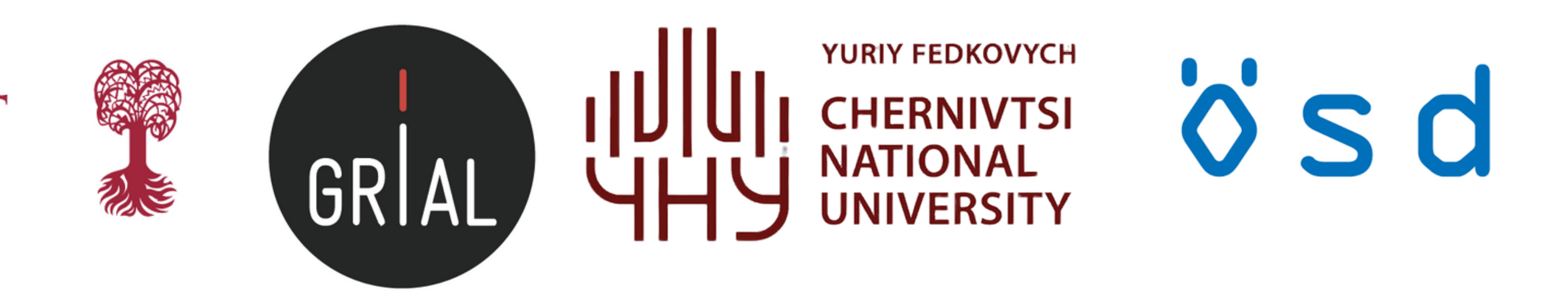

# https://latill.eu

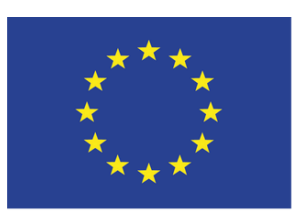

Co-funded by the **Erasmus+ Programme** of the European Union